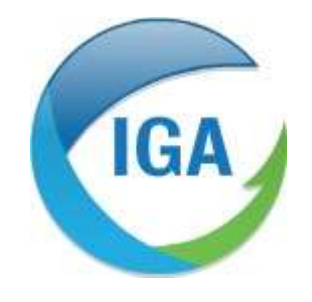

Informatique et Géophysique Appliquées 2, Rue du Plat d'Étain 37000 TOURS Tél : 02 47 38 12 10 @ : contact@iga-tours.com

## Guide d'utilisation du SIG dans Microsat

03 septembre 2021

## Table des matières

| 1. Installation et démarrage du SIG                                          | 3  |
|------------------------------------------------------------------------------|----|
| 2. Présentation du SIG                                                       | 6  |
| 2.1 Le panneau des couches                                                   | 7  |
| 2.1.1 Pour le SIG de la carte générale                                       | 7  |
| 2.1.2 Pour le SIG de la carte individuelle (station seule et point de rejet) | 9  |
| 2.2 La carte interactive                                                     | 10 |
| 2.3 Les outils                                                               | 12 |
| 2.3.1 Les onglets                                                            | 12 |
| 2.3.2 Les boutons                                                            | 14 |
| 3.SIG de la station et du point de rejet                                     | 32 |
| Les boutons supplémentaires.                                                 | 33 |
| 4. Personnalisation du SIG                                                   | 35 |
| 5.Informations supplémentaires                                               |    |
| 6.Connexion à QGIS et à la base de données                                   |    |
| 6.1 Connexion à QGIS                                                         |    |
| 6.2 Configuration Oracle spécifique pour QGIS                                | 37 |

## 1. Installation et démarrage du SIG

La version 2.9 de Microsat modifie en profondeur le SIG interne de l'application. Le setup d'installation de la version 2.9 permet d'installer l'ensemble des composants pour une utilisation du SIG avec l'application QGIS, via la création des nouveaux sous-dossiers css, images, layers, projet et python (sous-dossiers créés dans le dossier SIG qui se trouve au même endroit que l'exécutable MSAT4.exe).

Pour l'utilisation de ce nouveau SIG, la première étape consiste à vérifier auprès de votre service informatique si l'application QGIS est installée au sein du département. Si ce n'est pas le cas, vous pouvez l'installer gratuitement au lien suivant :

https://www.qgis.org/fr/site/forusers/download.html#

Nous recommandons l'installation de la version stable (à la date du 13/08/2021, cela correspond à la version 3.16).

Une fois l'installation de QGIS réalisée, il faut vous rendre dans les outils administrateur, onglet SIG puis définir où se trouve l'exécutable qgis-bien.exe (ou qgis-ltr-bin.exe). Pour la version 3.16, il faut indiquer le chemin vers le fichier qgis-ltr-bin.ex, qui se trouve par défaut dans le dossier Programme/QGIS/bin :

| Edition de document         | Mises à jour & Debug Utilisateu     | rs   Paramètres d'analyse        | Système / paramétrage interface | Echanges SANDRE & EDILABO | Ails avis de passage et rapports | SIG | Base dépo |
|-----------------------------|-------------------------------------|----------------------------------|---------------------------------|---------------------------|----------------------------------|-----|-----------|
| Utilisation du SIG<br>© Oui | C Non                               | Type de projection<br>Lambert 93 | pour le SIG<br>WGS 84           | ]                         |                                  |     |           |
| Fond de carte pou           | r le SIG                            |                                  |                                 | 1                         |                                  |     |           |
| type=xyz&url=https          | ://tile.openstreetmap.org/{z}/{x}/{ | y).png&zmax=19&zmin=0            | •                               |                           |                                  |     |           |
| Chemin vers QGIS            |                                     |                                  |                                 | ]                         |                                  |     |           |
|                             | Sélection du                        | fichier à importer               |                                 | ×                         | 1                                |     |           |
|                             | Regarder dans :                     | bin                              | • 4                             | - 🗈 📸 🎟 -                 |                                  |     |           |
|                             | 4                                   | Nom                              | ^ N                             | Nodifié le Type           |                                  |     |           |
|                             | Accès rapide                        | 1033                             | 1                               | 3/07/2021 10:53 Dossi     | i                                |     |           |
|                             | Accestapide                         | gdalplugins                      | 1                               | 3/07/2021 10:53 Doss      | i                                |     |           |
|                             |                                     | Q qgis-ltr-bin.exe               | 2                               | 3/06/2021 20:04 Appli     |                                  |     |           |
|                             | Bureau                              |                                  |                                 |                           |                                  |     |           |
|                             | -                                   |                                  |                                 |                           |                                  |     |           |

L'onglet SIG permet également de définir le fond de carte (cf. chapitre 4).

Sur l'application, il y a trois boutons permettant de lancer le SIG.

Le bouton **C**arte générale présent sur la fenêtre principale permet de lancer le SIG pour visualiser **de manière globale**, les données de toutes les stations présentes dans la liste.

| 🖑 Micr    | oSat 4 - Gest | ion des statio | ons d'ép   | uratio     | 'n       |                  |                     |                                                                          |                                                                                                    |                      |         | 11 <del>-</del> |             | ×      |
|-----------|---------------|----------------|------------|------------|----------|------------------|---------------------|--------------------------------------------------------------------------|----------------------------------------------------------------------------------------------------|----------------------|---------|-----------------|-------------|--------|
|           | Zo.<br>Al     | 1              | F Affi     | icher a    | ussi les | stations ir<br>? | Program<br>Nactives | Micpos<br>nme : 2.8.1.6 - Base : MSA<br>EMMA (Adminis<br>Filtre stations | Basculer<br>vers la<br>gestion<br>du<br>matériel<br>AT - 1.0.1244 - XE : Non<br>trateur)<br>Becherche |                      | 9       |                 | ATE         | SE     |
| + A       | - Nom         | Commune        | Type       | gible ?    | Daci     | Inventio         | Fligible            | Mise en service                                                          | rapide/ Maître d'ouvrage                                                                              | Légen<br>FPCI        | de<br>^ | Outils<br>Adi   | ministrate  | ur     |
| ANDR      | station       | implantatio    | epurati    | 1 1        | ะมา      |                  | - gain              |                                                                          |                                                                                                    |                      |         | 1               | Jtilitaires |        |
| 24248VC   | LUSSAS "Co    | Lussas-et-Noi  | Filtre à : | s-24       | 35 AG    | 1 0              | N                   | 16/06/2005                                                               | Com. Com. Périgord Nontronnais                                                                        |                      |         | Export          | t des doni  | nées   |
| 2424871   | LUSSAS        | Lussas-et-Nor  | Filtres    | 24         | 85 46    | 1 0              | N                   | 16/06/2005                                                               | Com. Com. Perigord Nontronnais                                                                        |                      |         | Sair            | ie dénort   | ée     |
| 2433971   | PREYSSAU      | Preyssac-d'Ex  | Filtres    | 24         | 120 40   | 1 U              | N                   | 01/0//2005                                                               | Lom. Lom. Isle Loue Auvezere en                                                                       | -                    |         | CIC.            | no deper    |        |
| 2409271   | DOLICIADDI    | Lendrieux      | Filtres    | 24         | 230 46   |                  | N                   | 05/10/2005                                                               | Lom. Agglo. du Grand Perigueux                                                                        | 1                    |         | Silu<br>Car     | te dénéra   | ala 💧  |
| 2405670   | NOUCHARDI     | Le Bourdeix    | Filtres p  | 1424       | 70 AC    | 1 0              | N                   | 14/10/2005                                                               | Com. Com. Perigora Nontronnais                                                                        |                      |         |                 | ie genere   |        |
| 2427 371  |               | Potit Porezo   | Filtres    | 24         | 105 40   |                  | 0                   | 29/11/2005                                                               | Com. Com. Basildes Dordogne                                                                           |                      |         | Planitic        | ation       | 1      |
| 2432371   | CADMENCAR     | Mourale        | Filtree    | 24         | 100 40   | . 0              | 0                   | 05/12/2005                                                               | Com Meurale                                                                                           | Com Com Vallée       |         | PI              | anification |        |
| 242001    |               | Mauraa at Gr   | Filtros    | 24         | 900 40   |                  | N                   | 03/12/2003                                                               | Com Com Rostidos Dordogos                                                                             | Com. Com. Vallee     | 1       | Suivi ra        | pports      |        |
| 24120001  | CHERVERY      | Cherveiv-Cub   | Filtree    | 24         | 450 40   |                  | N                   | 15/12/2005                                                               | Com Com Isle Love Auvézère en                                                                         | Com Com Isle Loue    |         | Gestio          | n des rap   | ports  |
| 245111/0  | ST VINCENT    | Saint-Vincent  | Filtres    | 24         | 200 40   |                  | 0                   | 24/01/2006                                                               | Com. St Vincent Jalmoutiers                                                                           | COM, COM, 186 LOUG   |         | A valide        | r : 176 (3) |        |
| 24006\/   | ENVALIX       | Allas-les-Mine | Autre tr.  | =7<br>a 24 | 75 40    |                  | 0                   | 01/05/2006                                                               | Com Allas les Mines                                                                                   | Com Com Vallée Dordo |         | A corrig        | er: 11 (3)  |        |
| 24001Vf   | ABJAT SUB I   | Ahiat-sur-Ran  | Filtres n  | 1.24       | 250 AC   | 0                | N                   | 13/06/2006                                                               | Com Com Périopid Nontronnais                                                                          |                      |         | A envoy         | er: 18 (1   | ).     |
| 24328V(   | PIEGUT        | Piégut-Pluvier | Filtres    | 24 1       | 200 40   | 0                | N                   | 30/06/2006                                                               | Com Com Périgord Nontronnais                                                                          |                      |         | Gestion         | docume      | ntaire |
| 2439870   | ETANG DE S    | Saint-Estèphe  | Autre tr   | a 24       | 380 AG   | . 0              | N                   | 01/07/2006                                                               | Conseil Départemental de la Dord                                                                      | d                    |         | Docum           | ients aén   | éraux  |
| 24416V(   | ST            | Saint-Germain  | Filtres    | 24         | 130 40   | 0                | 0                   | 08/09/2006                                                               | Com. Com. Vallée Dordogne Forêl                                                                       | Com. Com. Vallée     |         | Accè            | e auv fick  | iore   |
| 24563V0   | VALOJOULX     | Valojoulx      | Filtres p  | la24       | 50 AG    | i 0              | 0                   | 19/09/2006                                                               | Com. Valojoulx                                                                                        |                      |         | A ( ) ) (       | s dua nor   | 1013   |
| 24580V( * | VILLAC        | Villac         | Filtres    | 24         | 115 40   | ; 0              | N                   | 27/09/2006                                                               | Com. Com. du Terrassonnais en                                                                         | Com. Com. du         |         | Activite        | annuelle    |        |
| 240867(   | CASTELNAU     | Castelnaud-la  | Filtres    | 24         | 600 40   | 0                | 0                   | 02/10/2006                                                               | Com. Castelnaud la Chapelle                                                                           |                      |         | Suiv            | /i du servi | ce     |
| 24453V(   | ST MARTIN     | Saint-Martin-d | Filtres    | 24         | 150 40   | 0                | 0                   | 10/10/2006                                                               | Com. St Martin de Fressengeas                                                                         |                      | -       | Echano          | jes - scér  | arios  |
| 24316V(   | PARCOUL       | Parcoul-Chen   | Filtres    | 24         | 370 40   | i 0              | 0                   | 01/11/2006                                                               | Com. Parcoul-Chenaud                                                                                  |                      |         | É               | changes     |        |
| 244857(   | ST PIERRE     | Saint-Pierre-d | Filtres    | 24         | 330 40   | i 0              | 0                   | 15/12/2006                                                               | Com. St Pierre de Côle                                                                                |                      |         |                 | onangoo     | ( اخت  |
| 24487V(   | ST PIERRE     | Saint-Pierre-d | Filtres    | 24         | 500 40   | i 0              | 0                   | 19/12/2006                                                               | Com. St Pierre d'Eyraud                                                                               |                      | Ī       |                 | Quillor     | 1      |
| 24368V(   | ST ANTOINE    | Saint-Antoine  | Filtres    | 24         | 250 40   | i 0              | 0                   | 31/12/2006                                                               | Com. St Privat en Périgord                                                                            |                      | -       |                 | Quitter     |        |
| 24271V(   | MILHAC DE     | Milhac-de-No   | Filtres    | 24         | 75 40    | i 0              | N                   | 23/01/2007                                                               | Com. Com. Périgord Nontronnais                                                                        | Com. Com. Périgord   |         |                 |             |        |
| 2411570   | CHATEAU L'    | Château-l'Évé  | Filtres p  | li24       | 100 AG   | i 0              | N                   | 24/01/2007                                                               | Com. Agglo. du Grand Périgueux                                                                        |                      | 10      |                 |             |        |
| J         |               |                |            |            | Г        |                  |                     |                                                                          | na Sula La                                                                                            |                      | Y       |                 |             |        |

Remarque: Seules les stations filtrées dans la fenêtre de filtrage apparaîtront dans la carte générale.

Stations filtrées

Le bouton **SIG** présent sur la fenêtre d'une station permet de lancer le SIG pour visualiser les données de *la station choisie uniquement*. Les données sur les équipements du système de **collecte de la station et les industries apparaîtront également**. De plus, Il y a la possibilité de pouvoir modifier certaines données comme les coordonnées de la station, des industries ou des équipements.

| Station d'épuration : 131415 test4                                                               |                                                                                  |
|--------------------------------------------------------------------------------------------------|----------------------------------------------------------------------------------|
| Description                                                                                      | Agglomération d'assainissement Dates                                             |
| Capacités nominales m3/i k.DB05/i 0 EH                                                           | Mise en service                                                                  |
| Type d'épuration Lagunage aéré                                                                   |                                                                                  |
| Nature du système de traitement Station d'épuration industrielle                                 |                                                                                  |
|                                                                                                  | Industries raccordées (0)                                                        |
| Agence de l'eau INCONNU i                                                                        |                                                                                  |
| Maître d'ouvrage INCONNU i                                                                       |                                                                                  |
| Exploitant INCONNU i                                                                             | ·                                                                                |
| Laboratoire Expl. INCONNU i                                                                      | Communes raccordáes (0)                                                          |
| Laboratoire Réf. Laboratoire Départemental d'Analyse et de Recherche i                           |                                                                                  |
| Laboratoire Micro. INCONNU i                                                                     |                                                                                  |
| Maître d'oeuvre INCONNU i                                                                        |                                                                                  |
| Constructeur INCONNU                                                                             |                                                                                  |
| Commune d'implantation 00000 Inconnue SIG                                                        | Nom du système de collecte Type                                                  |
| Commentaires                                                                                     | + -                                                                              |
|                                                                                                  | Nom du milieu         Type de rejet           Nom du milieu         Rejet diffus |
| Paramétrages Saisies                                                                             | Exploitation Consultation et analyse Créer ranports visites                      |
|                                                                                                  | des données et annuels                                                           |
| Dimensions et         Cahiers d'exploitation           réglementation         Données mensuelles | Tableau de bord Gestion documentaire & Photos                                    |
| Destinataires rapports     Autosurveillance réglementaire                                        | Voir répertoires Exportation des mesures                                         |
| Réunions 🦉                                                                                       | Exportation du fichier de configuration du fichier d'autosurveillance            |

Le bouton <u>SIG</u> présent sur la fenêtre d'un rejet permet de lancer le SIG pour visualiser les données de *la station choisie avec son point de rejet. Les industries et les équipements seront également affichés.* Il y a aussi la possibilité de pouvoir modifier certaines données comme les coordonnées de la station, du point de rejet, des industries ou des équipements.

| Diffus                                                                    | Commentaire               | Dureté du milieu                       |               |
|---------------------------------------------------------------------------|---------------------------|----------------------------------------|---------------|
| C En mer                                                                  |                           | C Classe 1<br>C Classe 2               | Substances    |
| <ul> <li>Entité hydrographique</li> <li>Dans le milieu</li> </ul>         |                           | C Classe 3<br>C Classe 4<br>C Classe 5 | QMNA5 0,00 m3 |
| oportion d'effluent de l'ouvrage a                                        | amont 100,00 % SIG        | ☐ Altitude > 1500 r                    | m             |
|                                                                           | Date de mise hors service |                                        |               |
| ate de mise en service                                                    |                           | ()                                     |               |
| ate de mise en service 🛛 🔹                                                |                           |                                        |               |
| ate de mise en service<br>om du rejet [test4]<br>ommune de localisation [ |                           |                                        |               |

# 2. Présentation du SIG

Lors de l'ouverture du SIG de la carte générale, la fenêtre principale s'affiche :

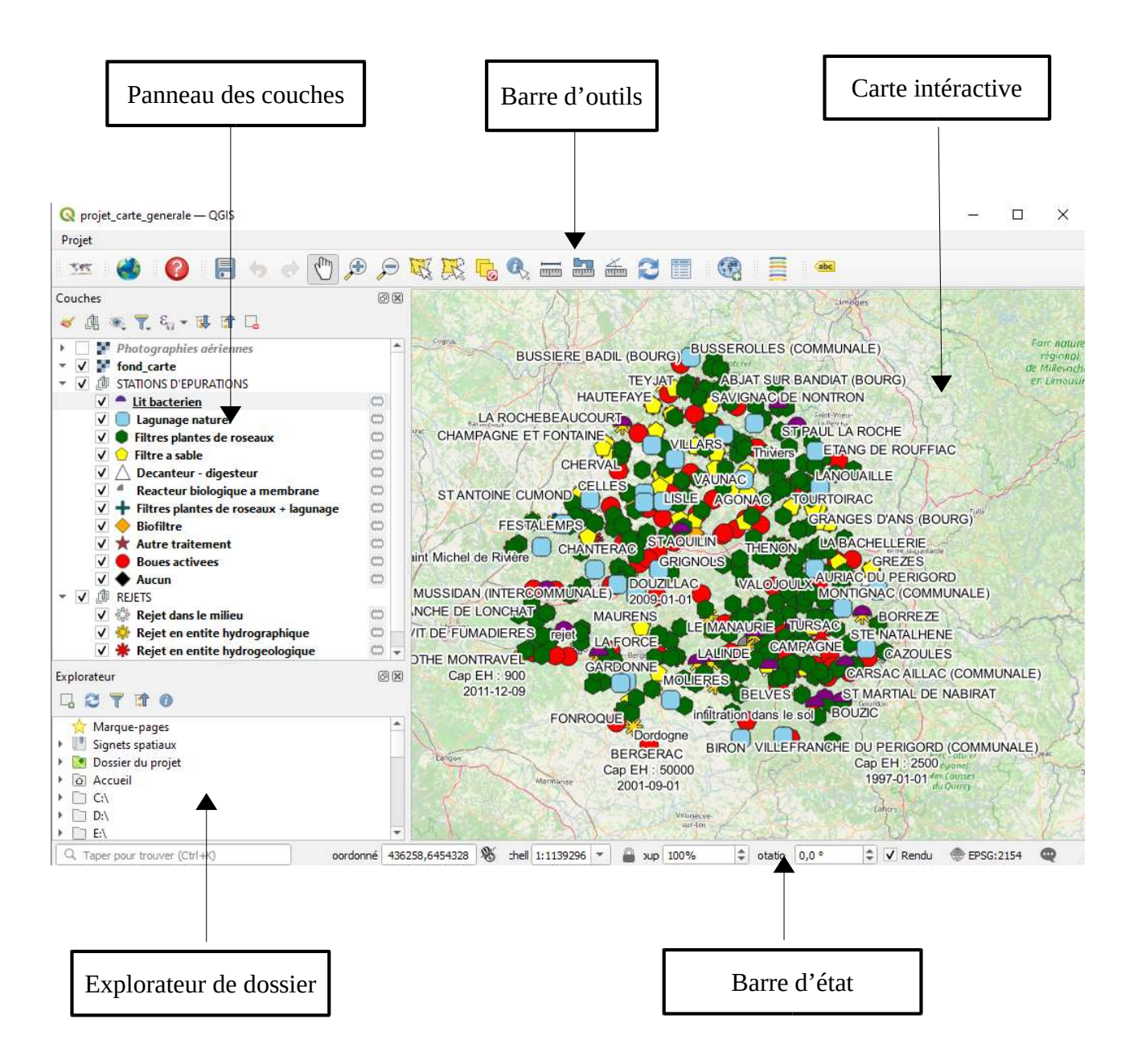

Comme dit précédemment, il y a trois types de SIG :

- Le SIG pour la carte générale
- Le SIG pour une station
- Le SIG pour une station et son point de rejet

Les fonctionnalités pour chaque SIG ne changent pas énormément. Certains boutons de la barre d'outils sont présents sur le SIG de la station et du point de rejet mais pas sur le SIG de la carte générale.

### 2.1 Le panneau des couches

### 2.1.1 Pour le SIG de la carte générale

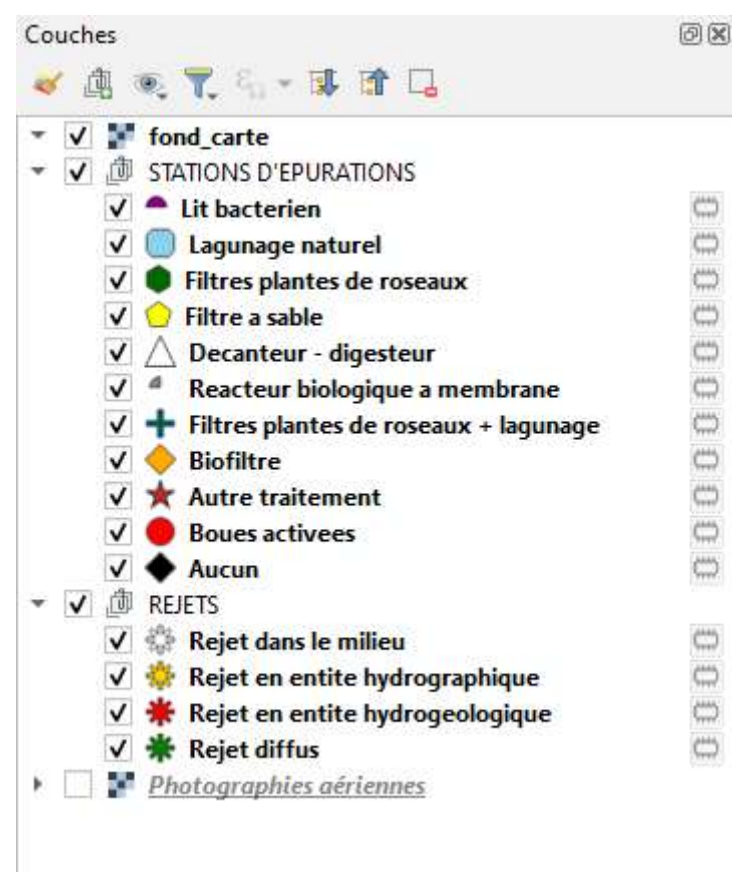

La première couche 🔽 📝 fond\_carte correspond au fond de carte de la carte interactive.

La couche **STATIONS D'EPURATIONS** est un groupement de couche contenant toutes les couches qui correspondent aux stations d'épuration. Chaque station est placée en fonction de son type d'épuration (exemple : une station de type « Filtre à sable » sera dans la couche « Filtre à sable »).

La couche **REJETS** est **un groupement de couche** contenant toutes les couches qui correspondent aux **points de rejets.** De la même manière que pour les stations, **chaque point de rejet est placé dans sa catégorie.** 

La couche **Photographies aériennes** est une couche WMS qui permet d'afficher la vue satellite de la carte comme nous le montre l'image suivante :

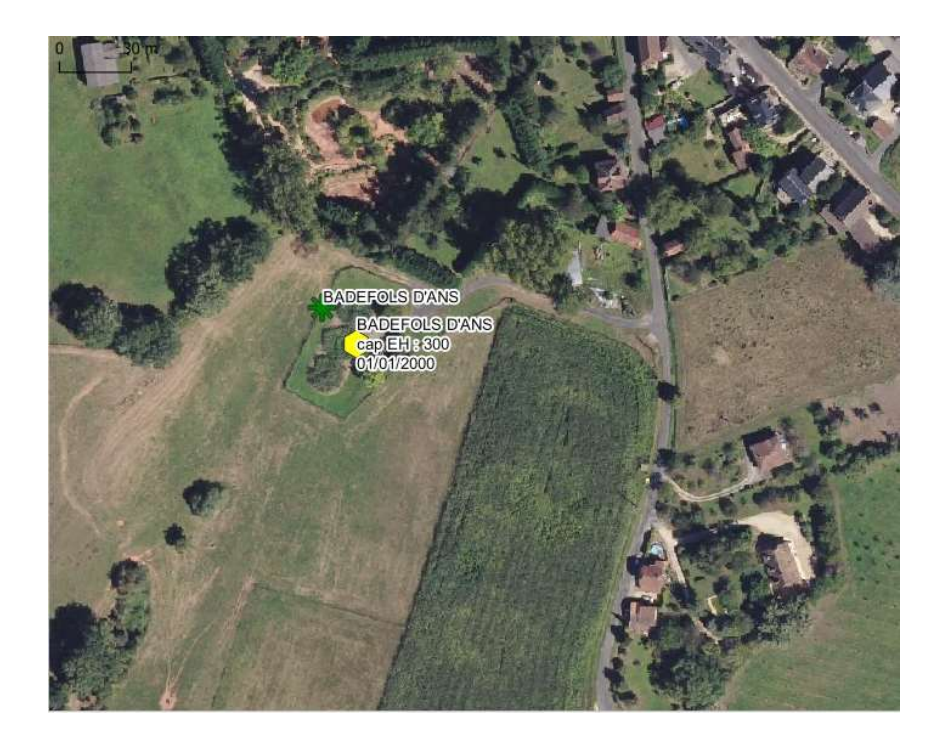

Par défaut, celle-ci n'est pas affichée.

### 2.1.2 Pour le SIG de la carte individuelle (station seule et point de rejet)

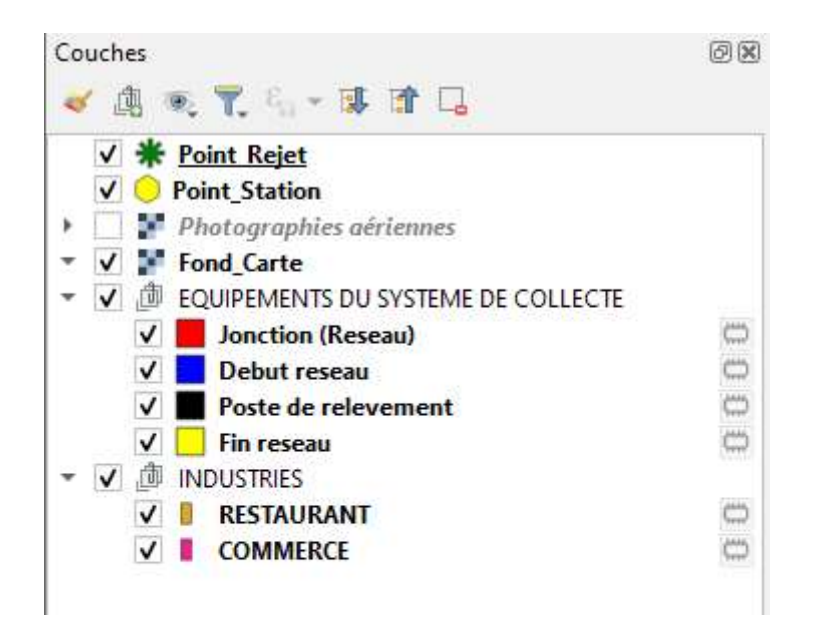

La couche 🐨 🗹 🏚 EQUIPEMENTS DU SYSTEME DE COLLECTE est un groupement de couche contenant toutes les couches qui correspondent aux équipements du système de collecte. Chaque équipement sera placé dans sa catégorie.

La couche 🐨 🗹 🏚 INDUSTRIES est un groupement de couche contenant toutes les couches qui correspondent aux industries. Chaque industrie sera placée dans sa catégorie.

La couche **V \* Point\_Rejet** représente **le point de rejet** de la station sélectionnée.

La couche **V Point\_Station** représente **le point** de la station sélectionnée.

 La couche
 ▶ ▼ Photographies aériennes
 représente la couche WMS de la vue satellite.

 Pour sélectionner une couche, il suffit de cliquer sur son nom dans le panneau de couche.

 Pour supprimer une couche, il suffit de la sélectionner et d'appuyer sur le bouton suivant :

 ✓ ▲ ● ▼ € ▼ € ▼ ↓ ↑ □ ← Bouton pour supprimer une couche

Le clic droit sur la couche marche également et permet d'accéder à d'autres fonctionnalités.

Pour masquer une couche sur la carte interactive, il suffit de décocher la case à gauche du nom de la couche. Sur la capture d'écran ci-dessus, le groupe des équipements a été masqué sur la carte.

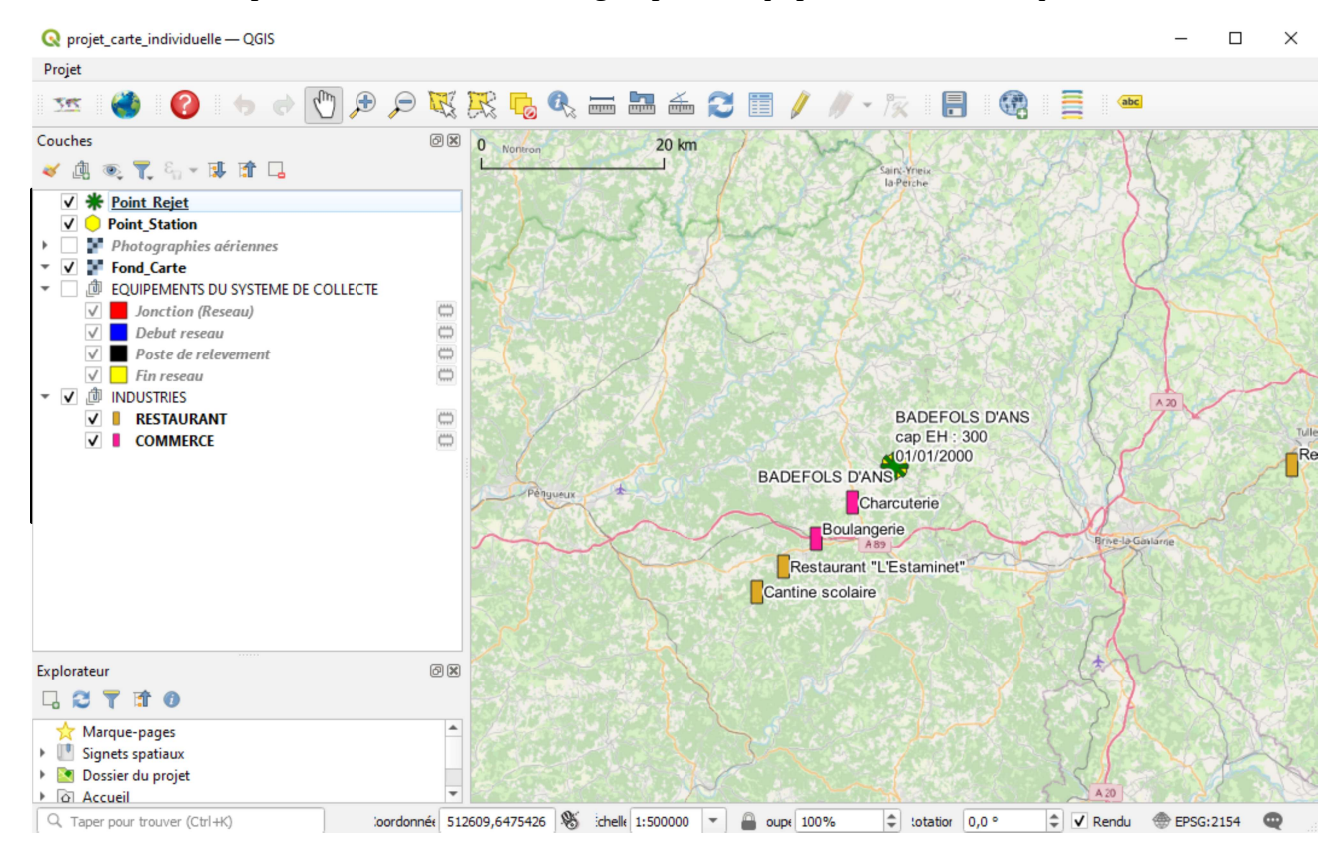

### 2.2 La carte interactive

La carte du SIG s'adapte en fonction de l'échelle et de la localisation de l'utilisateur. Celle-ci dispose d'une barre d'état :

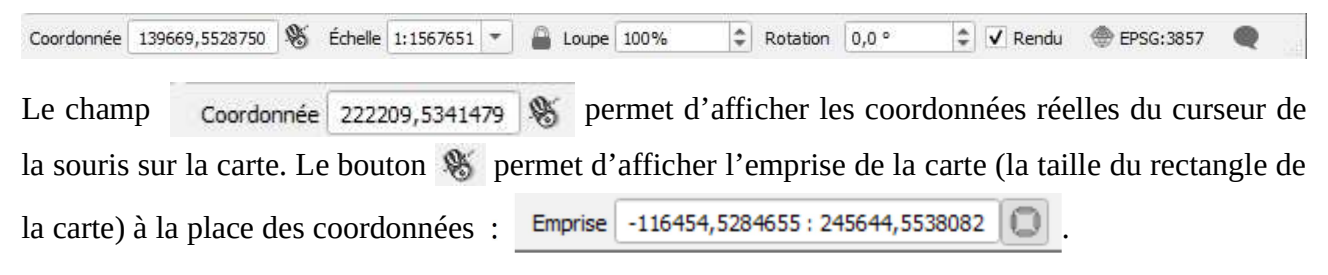

Le type de coordonnée affiché dépend du *système de coordonnées de référence de la carte.* 

Le champ Échelle 1:800000 repermet de modifier l'échelle de la carte. Il est également possible de modifier l'échelle directement avec **la molette de la souris.** Voici un exemple de la même carte mais avec deux échelles différentes :

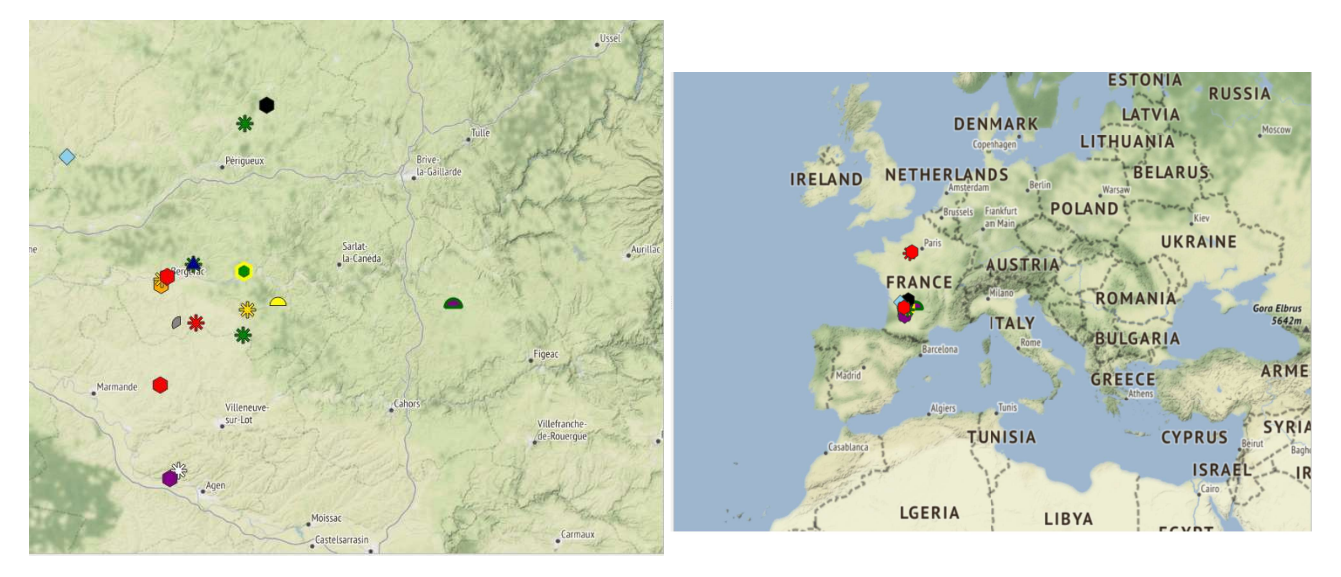

Le champ 🔒 Loupe 100% 🗘 permet d'augmenter ou de diminuer la taille des couches.

Voici un exemple de la loupe à 200 %:

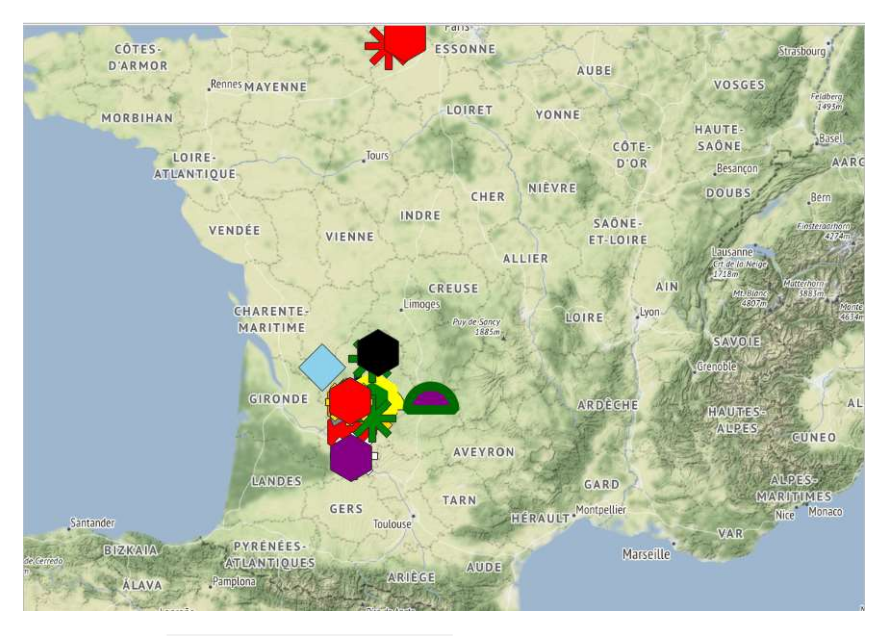

Le champ Rotation 45,0 ° 🖾 🖨 permet de réaliser une rotation de la carte.

Le champ **EPSG:3857** permet de choisir **le système de coordonnées de référence (SCR)** de la carte.

Les couches et la carte disposent d'un SCR spécifique. Il est possible de modifier le SCR de la carte en cliquant sur ce champ via la nouvelle fenêtre qui apparaît :

|                      | Système de Coordonnées de Référence (SCR) du Projet                                                                                |                     |         |
|----------------------|----------------------------------------------------------------------------------------------------|---------------------|---------|
| Général              | Aucun SCR (ou projection inconnue ou non-terrestre)                                                                                |                     |         |
| Métadonnées          | Filtre Q                                                                                                    |                     |         |
|                      | Systèmes de Coordonnées de Référence récemment util                                                                                | isés                |         |
| Paramètres de la Vue | SCR                                                                                                    | ID Certifié         |         |
|                      | WGS 84 / Pseudo-Mercator                                                                                                    | EPSG:3857           |         |
| SCR                  | WGS 84                                                                                                    | EPSG:4326           |         |
| Transformations      | WGS84 geographiques (dd)                                                                                                    | IGNF:WGS84GDD       |         |
| Style par défaut     |                                                                                                    |                     |         |
| Sources de données   | Systèmes de Coordonnées de Référence Prédéfinis                                                                                    | Masquer les SCR ob  | osolète |
| Sources ac dominees  | SCR                                                                                                    | ID Certifié         |         |
| Relations            | WGS 84 / Pseudo-Mercator                                                                                                    | EPSG:3857           |         |
|                      | WGS 84 / Pseudo-Mercator                                                                                                    | EPSG:6871           |         |
| Variables            | WGS 84 / World Mercator                                                                                                    | EPSG:3395           |         |
|                      | WGS 84 / World Mercator                                                                                                    | EPSG:6893           |         |
| Macros               |                                                                                                    | TOND ICNEW/CCOMMANY | •       |
| QGIS Server          | WGS 84 / Pseudo-Mercator                                                                                                    |                     | R       |
| Temporel             | PROJCRS["WGS 84 / Pseudo-<br>Mercator",<br>BASEGEOGCRS["WGS 84",<br>DATUM["World Geodetic Syst<br>em 1984",<br>ELLIPSOID["WGS 84", | A CARLE             | 1 22    |

La projection à utiliser en priorité est le Lambert 93.

Remarques : Si une couche n'apparaît pas bien sûr la carte, il peut s'agir d'un problème de SCR. Il est possible de changer alors la projection d'une couche mal paramétrée dans ses propriétés (clic droit sur la couche/propriétés/sources pour lui imposer sa projection réelle).

### 2.3 Les outils

### 2.3.1 Les onglets

Le SIG dispose de deux onglets :

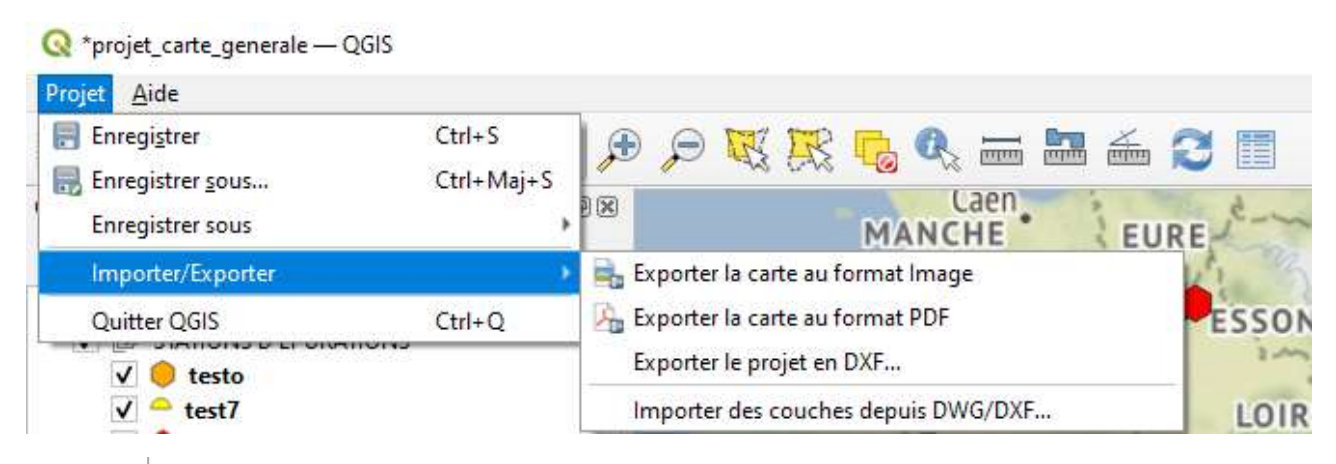

L'onglet **Projet** permet d'enregistrer le projet mais aussi d'exporter la carte ou le projet dans différents formats.

L'onglet Aide permet d'accéder à la documentation, aux extensions et aux informations officielles à propos de QGIS.

| Q *proje                                                                                                    | t_carte_generale — QGIS                                                                               |        |
|----------------------------------------------------------------------------------------------------|----------------------------------------------------------------------------------------------------|--------|
| Projet 🛕                                                                                                    | ide                                                                                                   |        |
| 355                                                                                                    | Table des matières de l'Aide<br>Documentation de l'API                                                | F1     |
| Couches                                                                                                    | Extensions                                                                                            | Þ      |
| <ul> <li>✓</li> <li>✓</li></ul> | Signaler un problème<br>Besoin d'un support commercial ?                                              |        |
|                                                                                                    | <ul> <li>General State</li> <li>Site officiel de QGIS</li> <li>Vérifier la version de QGIS</li> </ul> | Ctrl+H |
|                                                                                                    | 🝳 À propos<br>🚇 Membres bienfaiteurs de QGIS                                                          |        |

### 2.3.2 Les boutons

Voici les boutons dont dispose le SIG de la carte générale :

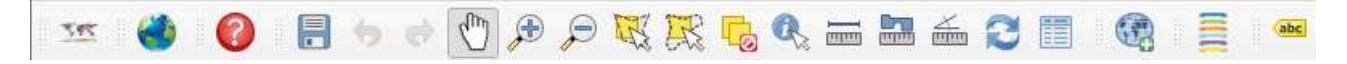

Voici ci-dessous une explication de leurs actions :

#### 1. Importer des couches WMS sur la carte :

Cliquer sur le bouton

Une nouvelle fenêtre apparaît alors :

#### Q Gestionnaire des sources de données | WMS/WMTS

|    | Explorateur        | Couches Ordre des couc    | ches Ensemble de tuiles |           |                                    |
|----|--------------------|---------------------------|-------------------------|-----------|------------------------------------|
| V. | Vecteur            | sandre                    |                         |           | 7                                  |
|    | Raster             | Connexion Nouve           | au Éditer               | Supprimer | Charger Enregistrer                |
|    |                    | 14                        |                         |           | Q                                  |
|    | Mesh               | ID Nom                    | Titre                   | Résumé    |                                    |
| 9  | Nuage de<br>points |                           |                         |           |                                    |
| 2. | Texte<br>Délimité  |                           |                         |           |                                    |
|    | GeoPackage         |                           |                         |           |                                    |
| 1. | SpatiaLite         |                           |                         |           |                                    |
| W. | PostgreSQL         |                           |                         |           |                                    |
| M  | MSSOL              | Encodage de l'image       |                         |           |                                    |
|    | 0.1                |                           |                         |           |                                    |
| -  | Oracle             | Options                   |                         |           |                                    |
| V- | virtuelle          | Taille de tuile           | 0                       |           |                                    |
| ■. | SAP HANA           | Taille d'étape de requête |                         |           |                                    |
|    | WMS/<br>WMTS       | Maximum number of GetF    | -eatureInfo results     |           | 10                                 |
| -  | WFS / OGC          | SCR                       |                         |           | EPSG:2154 - RGF93 / Lambert-93 🔹 🍥 |
| A. | API -<br>Features  | Utiliser la légende WM    | 1S contextuelle         |           |                                    |
| 0  | WCS                | New de la secular         |                         |           | 3                                  |
|    | xyz                | Sélectionner une couche   |                         |           |                                    |
|    | Tuile              | -                         |                         |           | Fermer Aide                        |

Cette fenêtre permet de gérer l'importation des nouvelles couches WMS.

Pour charger une couche, il faut avoir une connexion aux données WMS.

#### 1.1 Procédure pour créer une connexion aux données WMS :

**Si une connexion aux données WMS est déjà créée et chargée**, le nom apparaîtra automatiquement dans l'entête de la fenêtre comme ceci : (exemple connexion sandre)

| andra     |         |        |           |               |       |
|-----------|---------|--------|-----------|---------------|-------|
| anure     |         |        |           |               |       |
| Connexion | Nouveau | Éditer | Supprimer | Charger Enreg | strer |

Si la connexion n'existe pas, il faut cliquer sur le bouton <u>Nouveau</u>

Une nouvelle fenêtre apparaît alors :

×

| Nom sandre                                                                                                    |                                     |
|----------------------------------------------------------------------------------------------------|-------------------------------------|
| JRL https://services.sandre.eaufrance.fr/geo/sandre                                                                                                    |                                     |
| uthentification                                                                                                    |                                     |
| Configurations De base                                                                                                    |                                     |
| Choisir ou créer une configuration d'authentification                                                                                                    |                                     |
| Pas d'authentification T                                                                                                    |                                     |
|                                                                                                    |                                     |
|                                                                                                    |                                     |
| Les configurations stockent les informations d'identificat                                                                                                    | ion cryptées dans la                |
| Les configurations stockent les informations d'identificat<br>base de données d'authentification QGIS.                                                                                                    | ion cr <mark>y</mark> ptées dans la |
| Les configurations stockent les informations d'identificat<br>base de données d'authentification QGIS.                                                                                                    | ion cryptées dans la                |
| Les configurations stockent les informations d'identificat<br>base de données d'authentification QGIS.                                                                                                    | ion cryptées dans la                |
| Les configurations stockent les informations d'identificat<br>base de données d'authentification QGIS.                                                                                                    | ion cryptées dans la                |
| Les configurations stockent les informations d'identificat<br>base de données d'authentification QGIS.                                                                                                    | ion cryptées dans la                |
| Les configurations stockent les informations d'identificat<br>base de données d'authentification QGIS.                                                                                                    | ion cryptées dans la                |
| Les configurations stockent les informations d'identificat<br>base de données d'authentification QGIS.                                                                                                    | ion cryptées dans la                |
| Les configurations stockent les informations d'identificat<br>base de données d'authentification QGIS.  TTP En-tête HTTP Referer                                                                                                    | ion cryptées dans la                |
| Les configurations stockent les informations d'identificat<br>base de données d'authentification QGIS. TTP En-tête HTTP Referer ptions WMS/WMTS                                                                                                    | ion cryptées dans la                |
| Les configurations stockent les informations d'identificat<br>base de données d'authentification QGIS. TTP En-tête HTTP Referer ptions WMS/WMTS pPI-Mode Tout                                                                                                    | ion cryptées dans la                |
| Les configurations stockent les informations d'identificat<br>base de données d'authentification QGIS.  TTP En-tête HTTP Referer ptions WMS/WMTS pPI-Mode Tout Ignore GetMap/GetTile/GetLegendGraphic URI repor                                                                                                    | ion cryptées dans la                |
| Les configurations stockent les informations d'identificat<br>base de données d'authentification QGIS.  TTP En-tête HTTP Referer ptions WMS/WMTS pPI-Mode Tout Ignore GetMap/GetTile/GetLegendGraphic URI repor                                                                                                    | ion cryptées dans la                |
| Les configurations stockent les informations d'identificat<br>base de données d'authentification QGIS.  TTP En-tête HTTP Referer ptions WMS/WMTS pPI-Mode Ignore GetMap/GetTile/GetLegendGraphic URI repor Ignorer l'adresse GetFeatureInfo signalée                                                                                                    | ion cryptées dans la                |
| Les configurations stockent les informations d'identificat<br>base de données d'authentification QGIS.  TTP En-tête HTTP Referer ptions WMS/WMTS pPI-Mode Ignore GetMap/GetTile/GetLegendGraphic URI repor Ignorer l'adresse GetFeatureInfo signalée Ignorer l'axe d'orientation (WMS 1.3/WMTS)                                                                         | ion cryptées dans la                |
| Les configurations stockent les informations d'identificat<br>base de données d'authentification QGIS.  TTP En-tête HTTP Referer ptions WMS/WMTS pPI-Mode Ignore GetMap/GetTile/GetLegendGraphic URI repor Ignorer l'adresse GetFeatureInfo signalée Ignorer l'axe d'orientation (WMS 1.3/WMTS) Ignorer les emprises des couches signalées                              | ion cryptées dans la                |
| Les configurations stockent les informations d'identificat<br>base de données d'authentification QGIS.  TTP En-tête HTTP Referer ptions WM5/WMT5 pPI-Mode Ignore GetMap/GetTile/GetLegendGraphic URI repor Ignorer l'adresse GetFeatureInfo signalée Ignorer l'axe d'orientation (WMS 1.3/WMTS) Ignorer les emprises des couches signalées Inverser l'axe d'orientation | ion cryptées dans la                |

Sur cette fenêtre, il va falloir écrire le nom de la nouvelle connexion dans le champ Nom sandre

et l'URL du site où sont disponibles les données WMS dans le champ URL https://services.

Remarques : Il existe plusieurs sites permettant d'importer des couches WMS et des couches WMTS mais certaines couches de quelques sites ne s'affichent pas toujours. Il est conseillé d'utiliser les couches du site de Sandre avec l'URL suivante: <u>https://services.sandre.eaufrance.fr/geo/sandre</u> (disponibles gratuitement). Il est également conseillé de privilégier les couches WMS aux couches WMTS.

Une fois ces deux champs remplis, il suffit juste de les valider en appuyant sur le bouton **OK .** (*Il n'y a pas besoin de modifier les autres champs et paramètres*)

Une fois la connexion chargée :

Cliquer sur le bouton
 Connexion

Une liste de couches apparaît alors :

| ID |   |     | Nom             | Titre            | Résumé                                                                                | * |
|----|---|-----|-----------------|------------------|---------------------------------------------------------------------------------------|---|
| ٠  | 0 |     | services.sandre | Référentiels géo | Les référentiels géographiques sur l'eau conformes Sandre sont accessibles en libre a |   |
|    | ٠ | 1   | LieuSurv        | LieuSurv         | LieuSurv                                                                              | - |
|    |   | 29  | rsx             | rsx              | rsx                                                                                   |   |
|    | ٠ | 39  | MDO             | Massed d'eau     | MDO                                                                                   |   |
|    | ٠ | 81  | Commune         | Commune          | Commune                                                                               |   |
|    | ۶ | 85  | MasseDEauSout   | MasseDEauSout    | MasseDEauSouterraine_VEDL2019                                                         |   |
|    | ٠ | 101 | PolygMasseDEa   | PolygMasseDEa    | PolygMasseDEauSouterraine_VEDL2019                                                    |   |
|    | ٠ | 117 | MasseDEauRivi   | MasseDEauRivi    | MasseDEauRiviere_VEDL2019                                                             |   |
|    |   | 133 | MasseDEauDEa    | MasseDEauPlan    | MasseDEauDEau_VEDL2019                                                                |   |
|    | ٠ | 147 | MasseDEauTran   | MasseDEauTran    | MasseDEauTransition_VEDL2019                                                          |   |
|    |   | 159 | MasseDEauCoti   | MasseDEauCoti    | MasseDEauCotiere_VEDL2019                                                             |   |
|    |   | 175 | TranconFlomM    | TransonFlomM     | TransonElomMassaDEauPiniora VEDI 2010                                                 | * |

Chaque ligne représente un ensemble de couches à charger.

• Sélectionner la couche de votre choix parmi celles proposées :

Remarques : Une couche peut contenir plusieurs sous-éléments qui correspondent à différentes versions de celles-ci en fonction des années (par exemple la couche MasseDeauSout.. contient plusieurs versions représentant des régions différentes)

| * | 85 |    | MasseDEauSout | MasseDEauSout   | MasseDEauSouterraine_VEDL2019 |
|---|----|----|---------------|-----------------|-------------------------------|
|   | ۲  | 86 | MasseDEauSout | Masses d'eau S  |                               |
|   |    | 88 | MasseDEauSout | Masses d'eau S, |                               |
|   |    | 90 | MasseDEauSout | Masses d'eau S  |                               |
|   |    | 92 | MasseDEauSout | Masses d'eau S  |                               |

*Ne pas hésiter à regarder le nom de la couche en bas de la fenêtre pour savoir exactement à quoi elle correspond :* 

Nom de la couche Masses d'eau Souterraines - Version Etat des Lieux 2019 - Martinique

Cliquer sur le bouton Ajouter pour ajouter la couche à la carte

La couche s'ajoutera alors dans le panneau des couches et sur la carte interactive comme le montre l'image suivante :

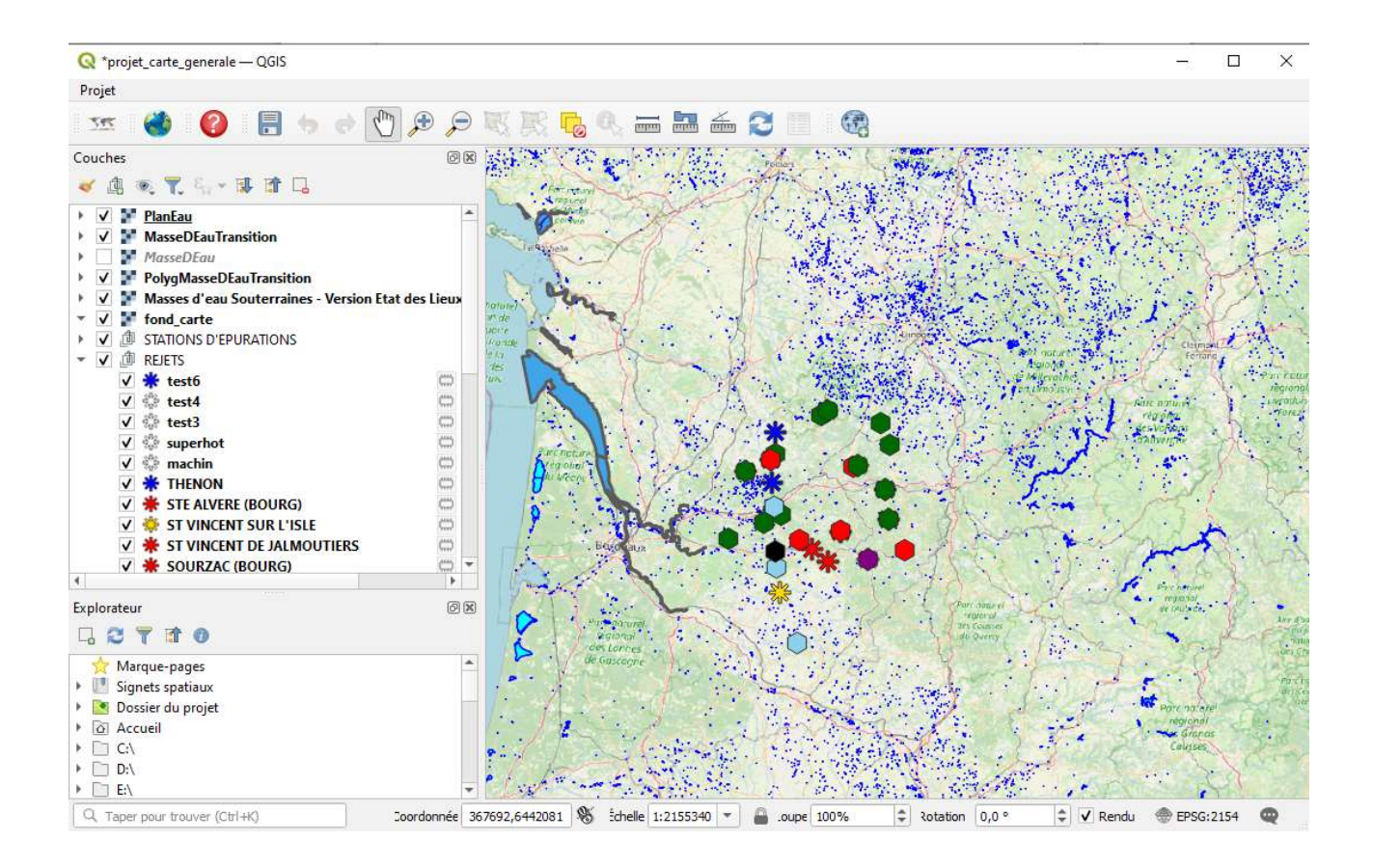

De plus, une légende correspondant aux nouvelles couches WMS est affichée directement dans le panneau des couches :

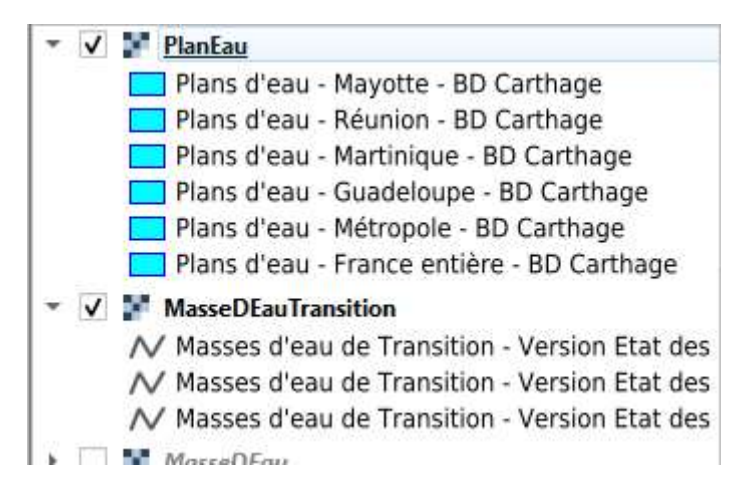

*Remarques : L'importation des couches WMS marche à la fois en WGS84 et en Lambert 93 sur tous les fonds de cartes.* 

Il est possible de modifier l'ordre de superposition des couches dans le panneau des couches en réalisant un « glisser-déposer » des couches dans ce même panneau dans le cas où une couche est masquée par une autre.

Les nouvelles couches WMS qui sont importées s'affichent également dans le layout de la Carte :

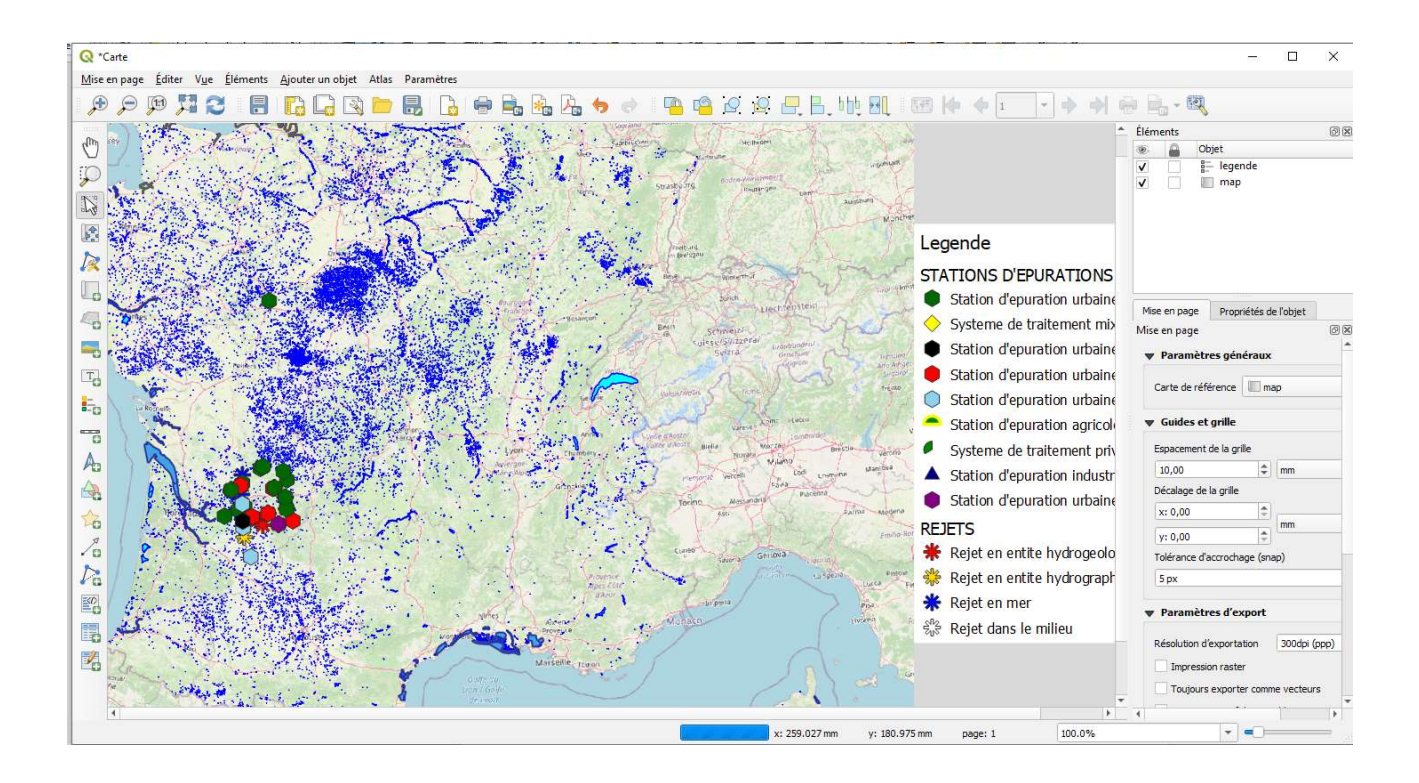

#### 2. Accéder aux informations d'une couche :

• Sélectionner la couche dans le panneau

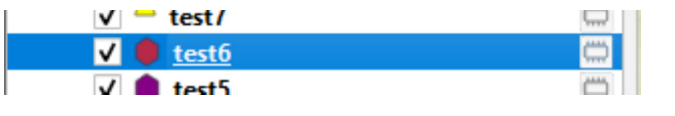

Cliquer sur le bouton

Une nouvelle fenêtre apparaît avec les données :

| Expression                   | 8 <b>= 1</b> 4 7 |                             |   |   |
|------------------------------|------------------|-----------------------------|---|---|
| AGONAC                       | code SANDRE      | E 0524002V001               |   |   |
| ANNESSE ET BEAULIEU          | Nom              | AGONAC                      |   |   |
| BELVES                       | INSEE            | 24002                       |   |   |
| BERGERAC                     | Commune          | Agonac                      |   |   |
| BOURDEILLES                  | Épuration        | Boues activees              |   |   |
|                              | Nature           | Station d'epuration urbaine |   |   |
|                              | x                | 523088,51075835404          |   |   |
|                              | Y                | 6467622,3513522             |   |   |
|                              | Cap EH           | 950                         |   |   |
|                              | Lieu dit         | NULL                        |   |   |
|                              | Date MES         | 01/07/1990                  |   |   |
| 4 4 ▶ ▶ 1/5                  | Date MHS         | NULL                        |   |   |
| T Montrer toutes les entités | 5 L              |                             | ſ | 3 |

Comme dit précédemment, une couche peut contenir plusieurs objets appartenant à la même catégorie. Dans cet exemple, nous avons toutes les stations de type « Bouees activees .

Pour accéder aux données d'une station particulière, il suffit de la sélectionner dans le panneau de gauche.

#### 3. Identifier une couche et accéder à ses informations

- Sélectionner la couche dans le panneau
   Image: Construction of the second second s
- Cliquer sur le bouton 🔦
- Sélectionner le point correspondant à la couche sur la carte. Si l'entité a été sélectionnée, elle sera coloriée en rouge :

Une fois l'entité sélectionnée, un nouveau panneau s'affiche avec les données :

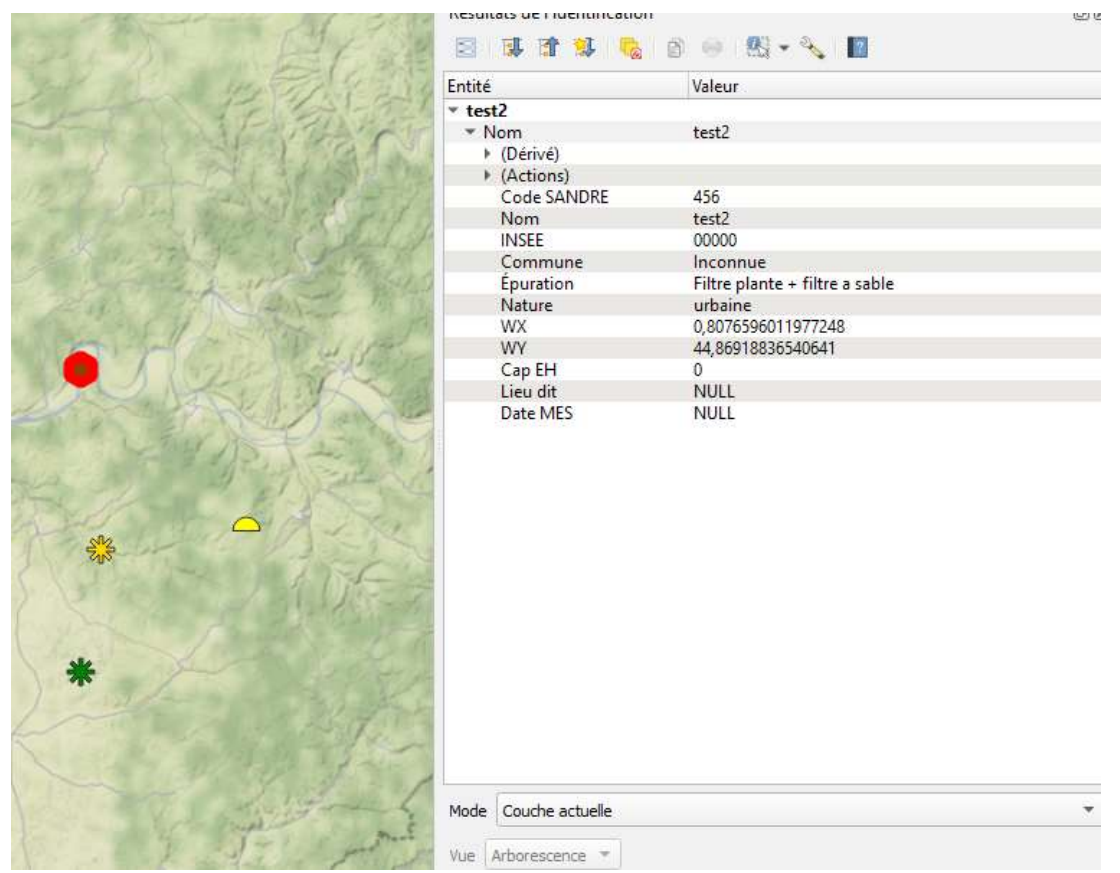

Remarque : L'identification ne pourra se réaliser que pour les éléments qui appartiennent à la couche sélectionnée. Pour identifier une entité d'une autre couche (qui aura un symbole différent), il faudra sélectionner sa couche en premier.

4.Actualiser l'affichage

• Cliquer sur le bouton 💈

#### **5.***Mesurer un angle*

- Cliquer sur le bouton 🚈
- Cliquer sur la carte pour créer un **premier point**
- Cliquer sur la carte à l'emplacement où la mesure de l'angle doit être effectuée (2<sup>ème</sup> point)
- Déplacer votre souris sur la carte autour du 2<sup>ème</sup> point pour avoir les valeurs de l'angle
- Cliquer sur la carte à l'emplacement choisi en fonction de la valeur de l'angle pour « bloquer » l'angle (3<sup>ème</sup> point)

#### Exemple de mesure d'angle :

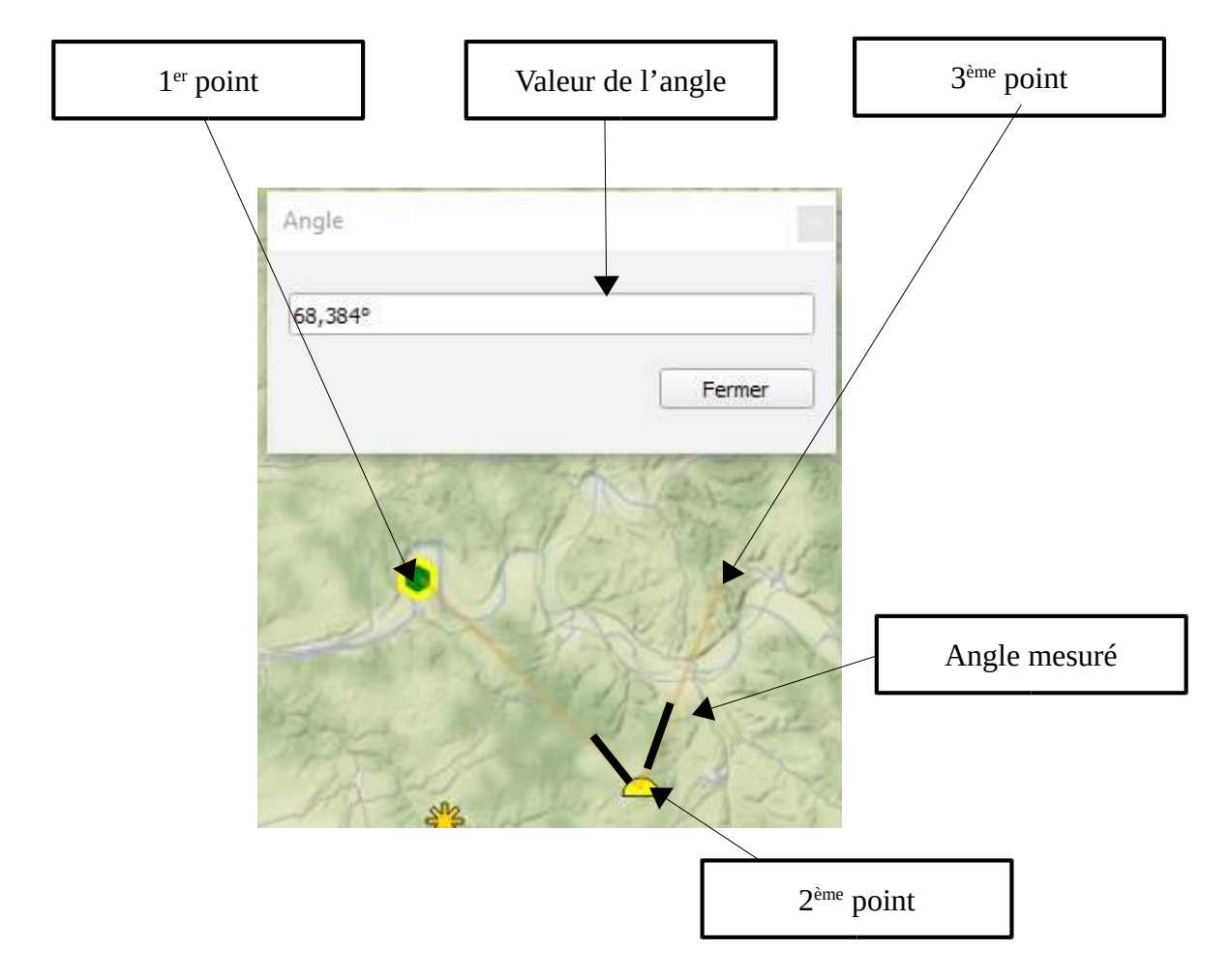

Cliquer sur le bouton

### Une nouvelle fenêtre apparaît :

| Total                                                                            |                                                                                | 0,000 m <sup>2</sup>                                          | mètres carrés     |  |
|----------------------------------------------------------------------------------|--------------------------------------------------------------------------------|---------------------------------------------------------------|-------------------|--|
| Cartésien                                                                        | <ul> <li>Ellipsoïd</li> </ul>                                                  | al                                                            |                   |  |
| Les calculs sont l<br>*Le calcul ellipso<br>*Les coordonné<br>superficie est cal | basés sur :<br>īdal est sélectionn<br>es sont transforme<br>culée en mètres ca | é pour le projet.<br>ées vers l'ellipsoïde choisi (<br>arrés. | EPSG:7030), et la |  |
|                                                                                  |                                                                                |                                                               |                   |  |
|                                                                                  |                                                                                |                                                               |                   |  |
|                                                                                  |                                                                                |                                                               |                   |  |

Cette fenêtre permettra d'afficher en temps réel, la valeur de l'aire. Plusieurs paramètres sont disponibles comme le choix de l'unité de mesure.

- Cliquer aux emplacements souhaités pour placer les sommets du polygone pour pouvoir mesurer l'aire
- Faire un clic droit pour valider le polygone

#### Exemple mesure d'angle :

| Mesure    |                              |             |                |
|-----------|------------------------------|-------------|----------------|
| Total     | 116537117,206 m <sup>2</sup> | mètres carr | és             |
| Cartésien | Ellipsoidal                  |             |                |
| Into 1    | Nouveau Configuration        | Fermer      | Aide           |
|           | Jos R                        | AN AN       | No.            |
|           |                              | 赤子仙         | and the second |

#### 7.Mesurer une longueur

• Cliquer sur le bouton

Une nouvelle fenêtre apparaît :

|                                             |             |   |        | Segments [ | mètres |
|---------------------------------------------|-------------|---|--------|------------|--------|
| Total                                       |             | 0 | ,000 m | mètres     |        |
|                                             |             |   |        |            |        |
| <ul> <li>Cartésien</li> <li>Info</li> </ul> | Ellipsoidal |   |        |            |        |

Cette fenêtre permettra d'afficher en temps réel, la longueur mesurée. Plusieurs paramètres sont disponibles comme le choix de l'unité de mesure.

- Cliquer aux emplacements souhaités sur la carte pour placer des points pour chaque segment à mesurer
- Faire un clic droit pour valider le segment

#### **Exemple mesure de longueur :**

| Mesure    |                                  |                   |
|-----------|----------------------------------|-------------------|
|           |                                  | Segments [mètres] |
|           |                                  | 16150,780         |
| otal      | 16150,780 m                      | mètres 💌          |
| Cartésien | Ellipsoïdal                      |                   |
| Nouveau   | Configuration Copier tout Fermer | Aide              |
| 000       |                                  |                   |
| 00        | **                               | TE                |

8.Sélectionner une entité/couche avec un polygone sur la carte

- Sélectionner la couche dans le panneau
   ✓ test2
- Faire un clic droit pour valider le polygone

#### 9.Sélectionner une entité/couche à main levée sur la carte

- Sélectionner la couche dans le panneau
   ✓ O test2
- Cliquer sur le bouton k pour sélectionner l'entité à main levée. Déplacer votre souris autour de vos entités sur la carte (toutes les entités présentes dans la zone à main levée seront sélectionnées) Une entité sélectionnée apparaîtra en jaune :

#### 10.Dé-sélectionner une entité/couche

Appuyer sur le bouton

#### 11. Augmenter l'échelle (zoomer) de la carte

- Cliquer sur le bouton 🔎 et placer votre souris sur la carte à l'endroit souhaité
- Faire un clic gauche pour valider le zoom

#### 12. Diminuer l'échelle (dé-zoomer) de la carte

- Cliquer sur le bouton 🔎 et placer votre souris sur la carte à l'endroit souhaité
- Faire un clic gauche pour valider le zoom

#### 13. Annuler la modification (retour arrière)

Cliquer sur le bouton

#### 14. Refaire la modification

Cliquer sur le bouton

#### 15.Sauvegarder le projet

Cliquer sur le bouton 📕

#### 16.Accéder à l'aide sur le SIG

Cliquer sur le bouton

Une nouvelle page s'ouvrira sur navigateur avec une petite aide sur les outils du SIG :

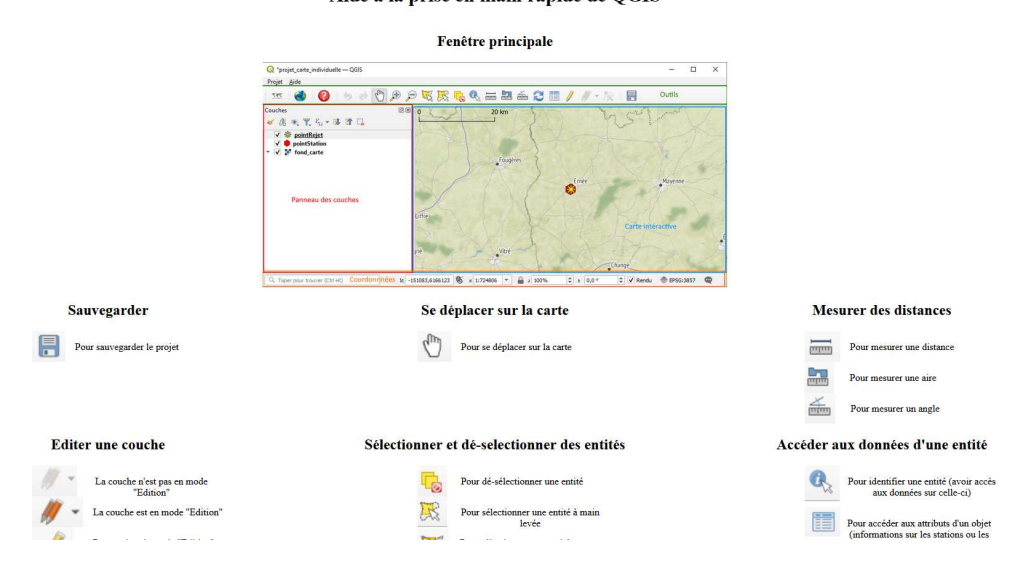

#### 17. Visualiser la carte avec la légende dans une autre fenêtre

• Cliquer sur le bouton 🔕

#### Une nouvelle fenêtre s'ouvrira :

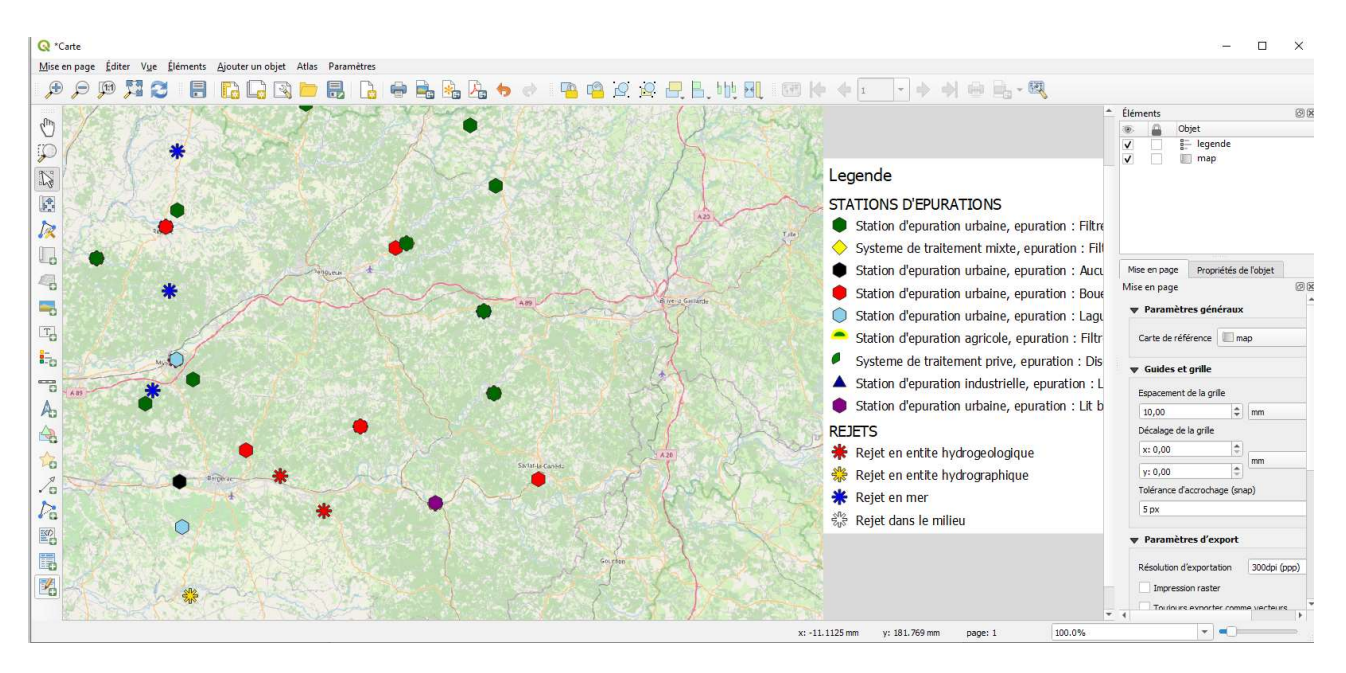

Cette fenêtre permet d'avoir la carte actuelle avec la légende. De nombreux outils sont disponibles pour pouvoir réaliser des mesures de longueur, des créations de points, de polygones.

Il est également possible d'exporter sous plusieurs formats cette carte avec sa légende pour l'inclure dans des rapports.

#### Aide à la prise en main rapide de QGIS

#### <u>Remarques :</u>

La carte et la légende peuvent être redimensionnées à la main une fois celles-ci sélectionnées au moyen de la souris. Il est également possible de pouvoir zoomer avec la molette de la souris sur les éléements.

Des panneaux d'informations (sur la droite de l'image) sur ces deux éléments peuvent aussi être ouverts pour permettre à l'utilisateur de tout personnaliser à l'aide du clic droit.

#### 18. Pour imprimer/exporter (ou mettre sous différents formats) :

- Redimensionner les éléments (carte ou légende) avec la souris ou des outils si nécessaires
- Ouvrir le panneau 🔽 Panneau Mise en page
- Ouvrir l'onglet pour redimensionner la page :

| Unités de | la marge mm   |          |      |    |
|-----------|---------------|----------|------|----|
|           | Marge en haut | 0,00     | \$   |    |
| Gauche    | 0,00          | À droite | 0,00 | \$ |
|           | En dessous    | 0,00     | \$   |    |

- Cliquer sur le bouton
- Redimensionner
- Sélectionner le format dans lequel vous voulez exporter via le panneau *Mise en page*

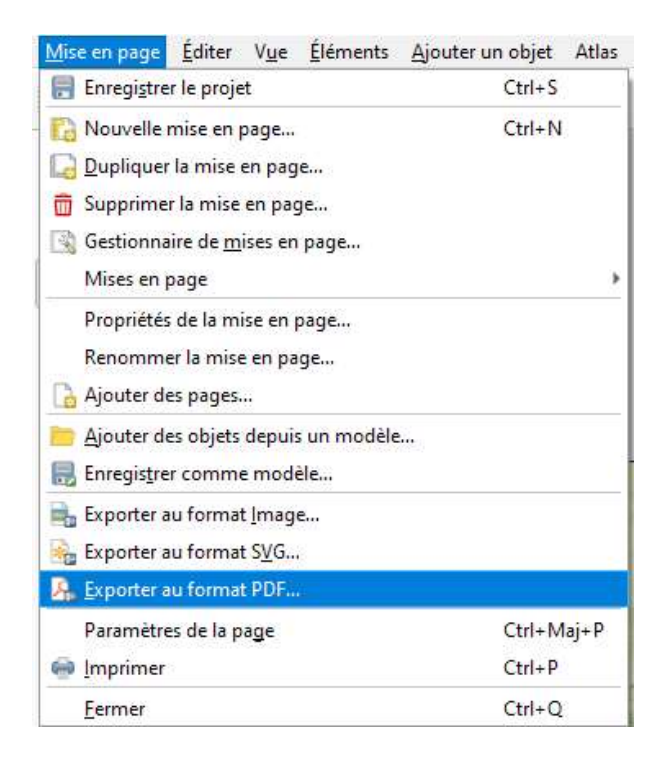

19. Visualiser la légende de la carte

• Cliquer sur le bouton

#### Une nouvelle fenêtre apparaît :

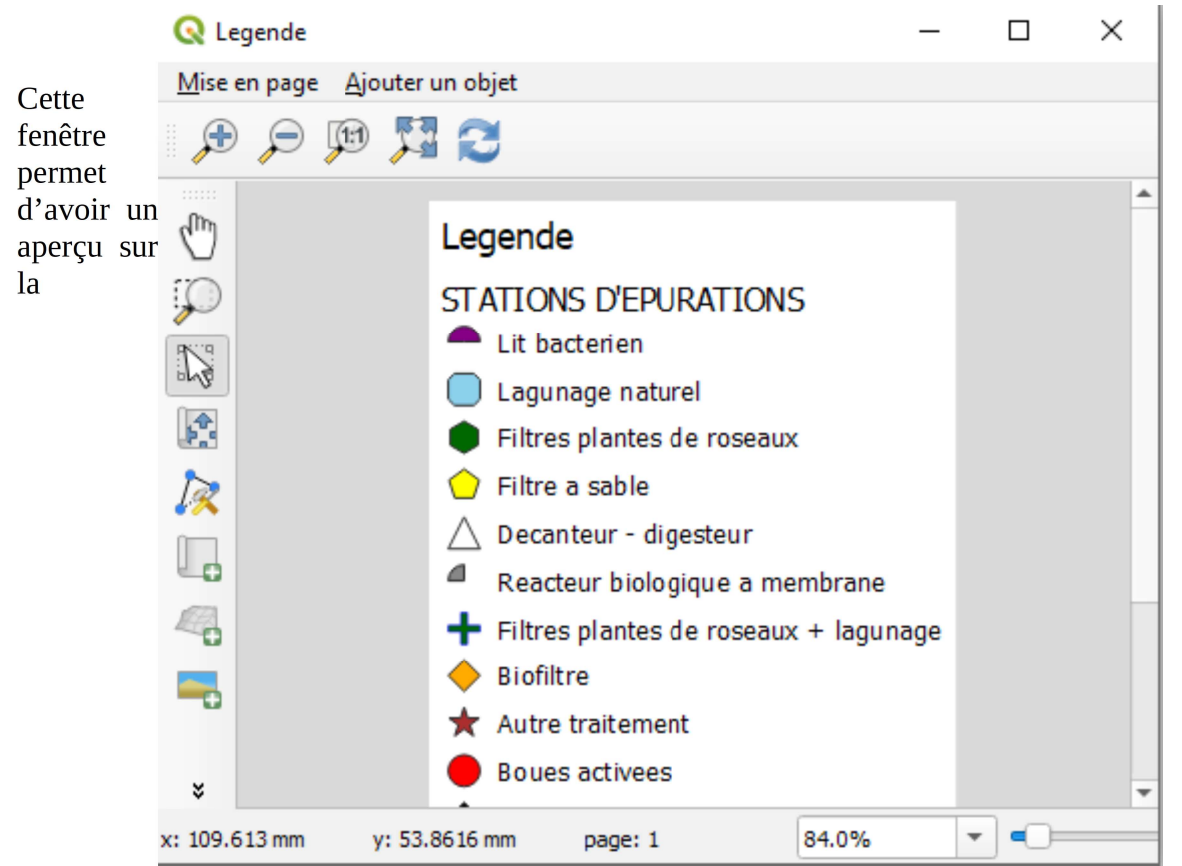

signification des symboles de la carte.

Elle s'adapte en fonction des couches présentes.

Il est possible de se déplacer en longueur ou de zoomer afin de visualiser son contenu.

Comme pour la carte, on peut aussi l'exporter sous différents formats. Il s'agit du même procédé.

#### 20.Afficher/masquer les étiquettes

Afin d'indiquer à l'utilisateur à quoi correspondent les points directement sur la carte interactive, chaque point dispose de sa propre étiquette comme le montre l'image suivante :

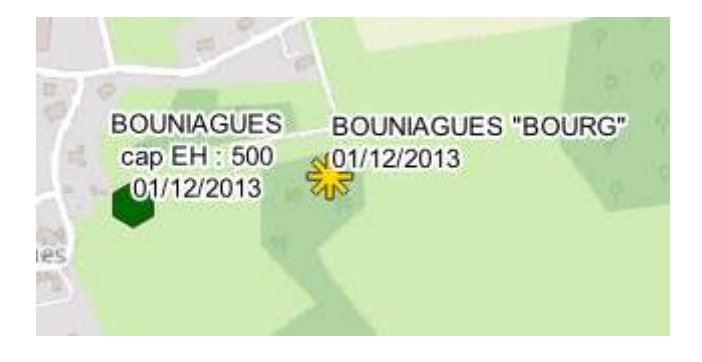

Dans cet exemple, on comprend que le point de station vert correspond à la station BOUNAGUES.

*Par défaut les étiquettes sont activées* néanmoins l'utilisateur a la possibilité de **les masquer avec le bouton** 

#### 20. Gérer le style des étiquettes

Afin de personnaliser les étiquettes, l'utilisateur dispose du bouton permettant de gérer la position, la couleur, le format de texte ou encore les données affichées des étiquettes comme le montre l'image suivante :

|     | oint_Rejet | 8            |            |               |           |            |          |   | 3            |   |
|-----|------------|--------------|------------|---------------|-----------|------------|----------|---|--------------|---|
| *   | 画 Étic     | quettes simp | oles       |               |           |            |          | ٣ |              |   |
| abc | Valeur 2   | ate MES" IS  | S NULL, LI | belle", "Libe | elle"//'/ | / 'Date ME | 5"),")   | * | 8            |   |
| ibo | abc        | +ab<br>< c   | abo        | abc           | -         | 0          | abo<br>/ | 2 | 4            | • |
| 9   | Texte      |              |            |               |           |            |          |   |              | * |
| 1   | Police     | Arial        |            |               |           |            | -        | € | -            |   |
| ,   | Style      | Normal       |            |               |           |            | *        | € | Ļ            |   |
|     |            | <u>U</u> 🖷   | 5          | €,            | В         | €,         | Ι        | € | Ļ            |   |
|     | Taille     | 10,0000      |            |               |           |            | \$       | € | Ļ            |   |
|     |            | Points       |            |               |           |            | *        | € | Ļ            |   |
|     | Couleur    |              |            |               |           |            | -        | € | Ļ            |   |
|     |            | -            |            |               | 100       | 0.8/       | -        | e |              |   |
|     | Opacité    | 3<br>        |            |               | 100,      | 0.76       |          |   | <del>7</del> |   |
|     | Opacité    | ettre le for | matage H   | ITML          |           | 0%         |          |   | *            |   |

### Ce panneau

permet

également de modifier le style de la couche sélectionnée via ses autres onglets.

## 3.SIG de la station et du point de rejet

Les deux boutons SIG permettent de réaliser des modifications sur les coordonnées des points des stations ou des rejets contrairement au SIG de la carte générale.

L'interface ne change presque pas. On retrouve la barre d'outil, le panneau de couche avec la couche de la station et/ou du point de rejet en fonction du SIG ouvert et la carte interactive.

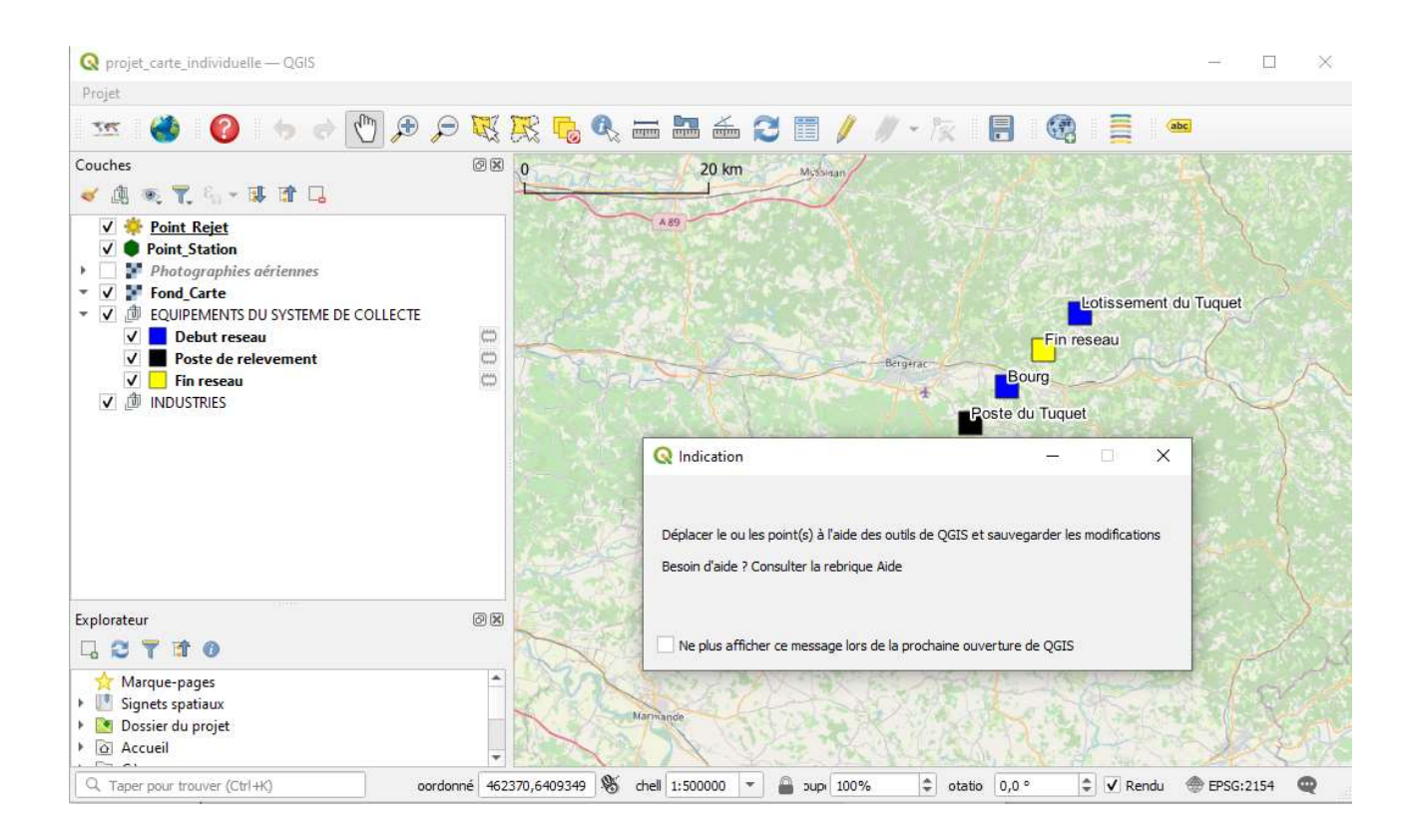

Néanmoins, une nouvelle fenêtre apparaît au lancement du SIG pour indiquer à l'utilisateur qu'il a la possibilité de déplacer des points sans oublier d'enregistrer :

| Q Indication                                                                                                  | 9 <u>223</u> ) |            | ×     |
|----------------------------------------------------------------------------------------------------|----------------|------------|-------|
| Déplacer le  ou les point(s) à l'aide des outils de QGIS et sau<br>Besoin d'aide ? Consulter la rebrique Aide | vegarder les   | : modifica | tions |
| Ne plus afficher ce message lors de la prochaine ouvertu                                                      | re de QGIS     |            |       |

*Remarque* : Il est possible de masquer l'affichage de la fenêtre d'indication à la prochaine ouverture de QGIS.

### Les boutons supplémentaires

La barre d'outils est essentiellement la même que pour la carte générale à l'exception de trois boutons qui ont été rajoutés.

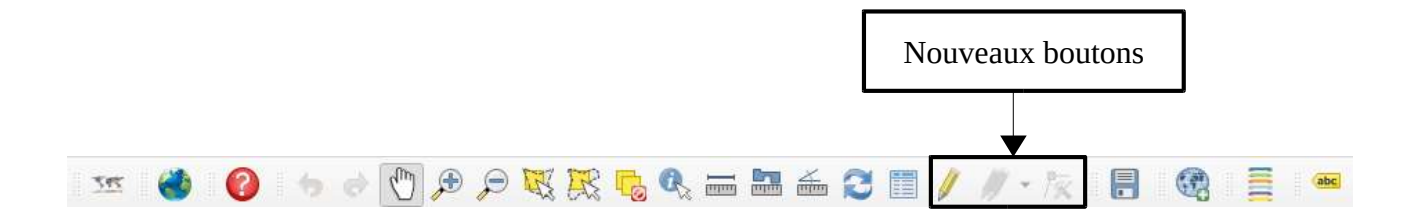

#### Déplacer un point

- Sélectionner la couche opintStation dans le panneau
- Cliquer sur le bouton *pour* activer le **mode** « édition ». *Il faut toujours activer ce bouton pour réaliser des modifications sur les couches.*
- Vérifier l'état du bouton
   Le bouton
   permet de signaler à l'utilisateur que le mode « édition » est bien activé. Si ce bouton est en couleurs :
   alors le mode « édition » est actif. Ce bouton dispose aussi de plusieurs options utiles :

| 3  | Enregistrer les couches sélectionnées                        |
|----|--------------------------------------------------------------|
| 1  | Retourner à l'étape précédente sur les couches sélectionnées |
| 0  | Annuler sur les couches sélectionnées                        |
|    | Enregistrer toutes les couches                               |
|    | Retourner à l'étape précédente sur toutes les couches        |
| Ø. | Annuler sur toutes les couches                               |

• Cliquer sur le bouton k et sélectionner votre point à déplacer sur la carte. *Le bouton est actif seulement si le mode « édition » a été activé.* 

Une fois le point sélectionné, le curseur de la souris sera coloré en rouge

- Déplacer votre curseur de souris à l'endroit souhaité et faire un clic gauche pour placer votre point.
- Une fois vos modifications terminées, il faut sauvegarder à l'aide du bouton

#### **Remarques** :

Le bouton 📃 permet de sauvegarder toutes les couches modifiées en même temps.

Pour déplacer un point ou sélectionner une entité, il faut toujours sélectionner la couche en premier.

Au niveau des rejets, il faudra actualiser les coordonnées sur MSAT à l'aide du bouton Refresh une fois le point placé avant d'ouvrir une nouvelle fois QGIS sans être retourné sur la fenêtre principale de MSAT avec toutes les stations.

(les nouvelles coordonnées ne s'actualisent pas sur cette fenêtre de MSAT automatiquement)

| Rejet                                                                                                    |                                                                |                                             |              |                                                                              |            |                       |                     | >                   |
|----------------------------------------------------------------------------------------------------|----------------------------------------------------------------|---------------------------------------------|--------------|------------------------------------------------------------------------------|------------|-----------------------|---------------------|---------------------|
| Type de rejet<br>C Diffus<br>C En mer<br>C Entité hydrogéologiqu<br>C Entité hydrographique<br>C Dans le milieu | e Commentair                                                   | e                                           |              | Dureté du milieu<br>Classe 1<br>Classe 2<br>Classe 3<br>Classe 4<br>Classe 5 |            | S<br>QMNA5 0,         | ubstances           |                     |
| Proportion d'effluent de l'ou<br>Date de mise en service<br>Nom du rejet<br>Commune de localisation             | Ivrage amont [<br>BELVES<br>24293 [Monple]                     | 100,00 %<br>Date de mise hors ser<br>aisant | SIG<br>rvice | Coordonnées<br>Lambert 93<br>WGS 84                                          | X  <br>Lat | 54293<br>44,77822<br> | 78 Y [<br>20 Long [ | 6410760<br>1,014968 |
| Nom du milieu<br>Code du bassin versant<br>Nom du bassin versant                                                | Ruisseau la Nauze<br>P254<br>La Nauze du confl<br>confluent de | uent de la Beuze au                         | ~<br>×       | Altitude > 1500 n                                                            | 1          |                       |                     |                     |
| Surface du bassin versant<br>Code du cours d'eau<br>PK                                                          | 3653,00<br>500102208<br>992238                                 | m2                                          | Valider      | Annuler                                                                      |            |                       |                     |                     |

## 4. Personnalisation du SIG

| 1.1       |      |                 |                           |                                 | 5 X                    |                 |                                      |                                           |
|-----------|------|-----------------|---------------------------|---------------------------------|------------------------|-----------------|--------------------------------------|-------------------------------------------|
| fail site | Mail | Avis de passage | Echanges SANDRE & EDILABO | Système / paramétrage interface | Paramètres d'analyse   | Utilisateurs    | Mises à jour & Debug                 | Edition de document                       |
|           |      |                 |                           | oour le SIG                     | ⊢ Type de projection p | 1               |                                      | 🖵 Utilisation du SIG -                    |
|           |      |                 |                           | • WGS 84                        | C Lambert 93           |                 | Non                                  | 🕶 Oui                                     |
|           |      |                 |                           |                                 | L                      |                 | rle SIG                              | Eond de carte nou                         |
|           |      |                 |                           | •                               | ong&zmax=19&zmin=0     | n/{z}/{y}/{u} r | //tile openstreetmap or              | tupe=vuz%url=https:                       |
|           |      |                 |                           |                                 | png&zmax=19&zmin=0     | g/{z}/{x}/{y}.ç | r le SIG<br>//tile.openstreetmap.org | Fond de carte pour<br>type=xyz&url=https: |

Il est possible de personnaliser le SIG pour paramétrer **le type de projection** de la carte QGIS et le **type de fonds de cartes** chargé via un onglet disponible dans les Préférences.

Le champ C Lambert 93 permet de mettre le SCR en Lambert 93 (EPSG:2154)

Le champ • WGS 84 permet de mettre le SCR en WGS 84 (EPSG:3857)

| Le   | Fond de carte pour le SIG                                                                                                    |   |
|------|----------------------------------------------------------------------------------------------------|---|
| menu | type=xyz&url=https://tile.openstreetmap.org/{z}/{x}/{y}.png&zmax=19&zmin=D                                                                                                    | - |
|      | type=xyz&url=https://tile.openstreetmap.org/{z}/{x}/{y}.png&zmax=19&zmin=0<br>url=http://a.tile.stamen.com/terrain/{z}/{x}/{y}.png&zmax=14&zmin=0&type=xyz<br>url=https://heatmap-external-b.strava.com/tiles/all/bluered/(z}/{x}/{y}.png&zmax=14&zmin=0&type=xyz |   |

déroulant permet de charger différents fonds de cartes en fonction du fond choisi.

A l'ouverture de MSAT, la carte OpenStreetMap est chargée par défaut parmi ces 3 cartes.

*Néanmoins, l'utilisateur peut saisir ou modifier à tout moment une autre URL de cartes dans le champ prévu. Voici les 3 cartes prédéfinies sur MSAT :* 

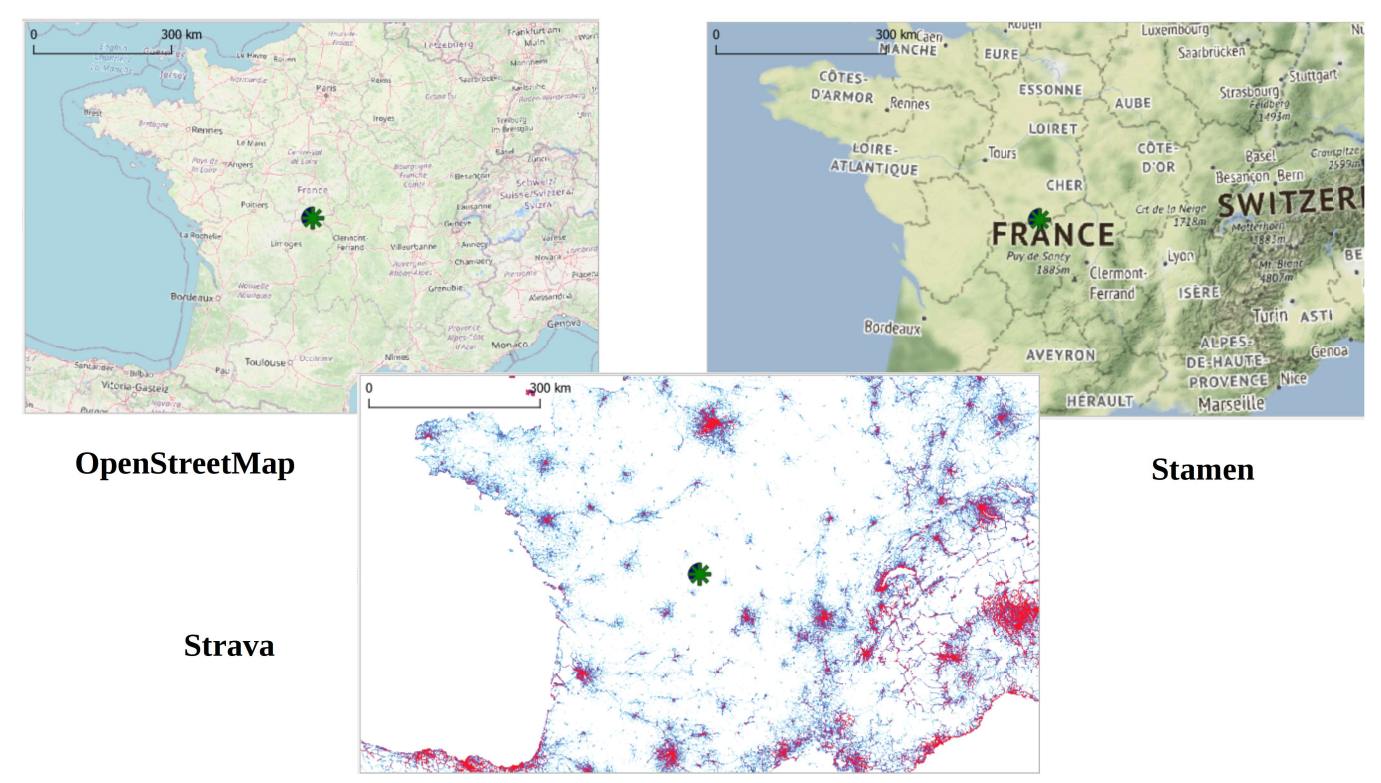

## **5.Informations supplémentaires**

| Au niveau de l'affichage des stations e | t des rejets sur la | a carte générale : |
|-----------------------------------------|---------------------|--------------------|
|-----------------------------------------|---------------------|--------------------|

| Informations sur les<br>coordonnées de la<br>station | Informations sur les<br>coordonnées du rejet | Affichage station | Affichage rejet |
|------------------------------------------------------|----------------------------------------------|-------------------|-----------------|
| Pas de coordonnées                                   | Pas de coordonnées                           | NON               | NON             |
| Pas de coordonnées                                   | Cordonnées présentes                         | NON               | NON             |
| Coordonnées présentes                                | Pas de coordonnées                           | OUI               | NON             |
| Coordonnées présentes                                | Cordonnées présentes                         | OUI               | OUI             |

### Tableau représentant l'affichage des stations et des points de rejet en fonction de leurs coordonnées

Au niveau de l'affichage des stations sur la **carte individuelle:** 

Si les coordonnées **de la station OU** du **point de rejet sont nulles** alors des points seront placés automatiquement quelque part en France et l'utilisateur devra les déplacer à l'endroit souhaité pour créer les nouvelles coordonnées.

Si les coordonnées **d'un équipement OU d'une industrie sont nulles** alors des points seront placés automatiquement quelque part en France et l'utilisateur devra les déplacer à l'endroit souhaité pour créer les nouvelles coordonnées.

# 6.Connexion à QGIS et à la base de données

La connexion à la base de données se fait automatiquement en fonction des paramètres choisis pour MSAT. Néanmoins, l'utilisateur a la possibilité d'écrire manuellement des paramètres de connexion dans le cas où celui-ci possède une installation complexe.

Dans le cas d'une installation personnalisée de QGIS, il faut choisir obligatoirement dans les composants optionnels, les modules de connexion Oracle.

### 6.1 Connexion à QGIS

Le chemin d'accès vers le programme QGIS doit être renseigné dans les outils administrateurs comme ci-dessous :

| Chemin vers QGIS | C:\Program Files\QGIS 3.18\bin\qgis-bin.exe | · · · · |
|------------------|---------------------------------------------|---------|
|                  |                                             |         |

### 6.2 Configuration Oracle spécifique pour QGIS

La variable d'environnement *TNS\_ADMIN* doit être renseignée pour que la connexion à la base de données Oracle fonctionne correctement comme illustrée ci-dessous :

| TEMP                  | C:\WINDOWS\TEMP                                            |
|-----------------------|------------------------------------------------------------|
| ТМР                   | C:\WINDOWS\TEMP                                            |
| TNS_ADMIN             | D:\app\client\Xavier\product\19.0.0\client_1\network\admin |
| USERNAME S            | SYSTEM                                                     |
| VBOX_MSI_INSTALL_PATH | C:\Program Files\Oracle\VirtualBox\                        |
| windir                | C:\WINDOWS                                                 |
|                       |                                                            |
|                       | Nouvelle Modifier Supprimer                                |
|                       |                                                            |